# Οδηγίες Χρήσης iBOX από Web Interface

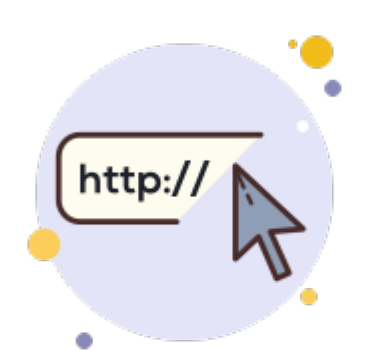

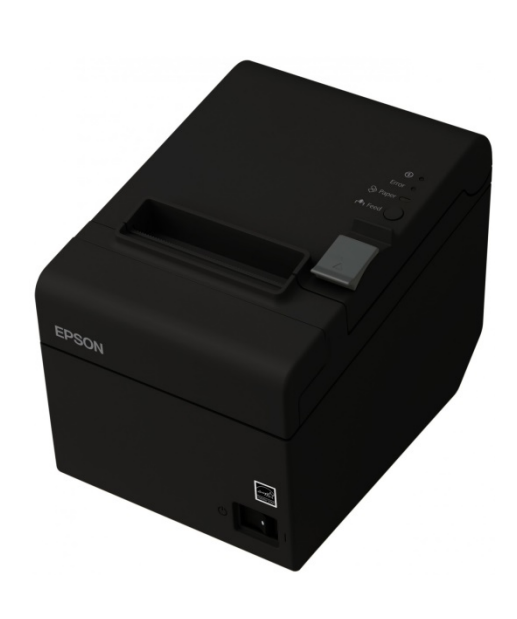

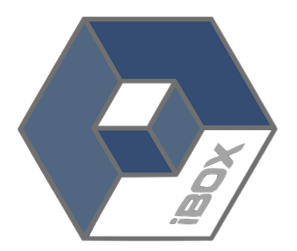

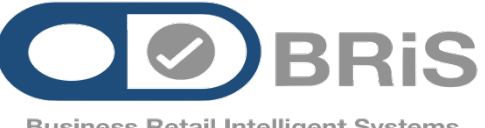

Λαγουμιτζή 24 Καλλιθέα 17671 Αθήνα Τηλ. : 210 81 40000 email :<u>info@bris.com.gr</u>

**Business Retail Intelligent Systems** 

| DX η το<br>nmber 192.168.1.196 ×                                                                                                    |                                                                                                    | Leinicki – □ ×                                                                                                    |
|----------------------------------------------------------------------------------------------------|----------------------------------------------------------------------------------------------------|----------------------------------------------------------------------------------------------------|
| Ανοίγοντας από την συσκευή<br>σας το Google Chrome Internet<br>Explorer Firefox Mozilla, Opera<br>η Safari θα μπορείτε να είστε<br>στην διαδικασία να εισέλθετε<br>στο πρόγραμμα του iBOX | Χ<br>Απαιτείται έλεγχος ταυτότητας<br>Ο τομέας http://192.168.1.196 απαιτεί ένα όνομα χρήστη<br>και έναν κωδικό πρόσβασης.<br>Η σύνδεσή σας σε αυτόν τον ιστότοπο δεν είναι ιδιωτική.<br>Όνομα χρήστη: ADMIN<br>Κωδικός πρόσβασης: ****<br>Σύνδεση Ακύρωση | Βάζοντας το όνομα<br>χρήστη και τον κωδικό<br>πρόσβασης μπαίνετε<br>αυτομάτως στο μενού<br>του iBOX με το<br>πατήσετε <b>''Σύνδεση"</b> |

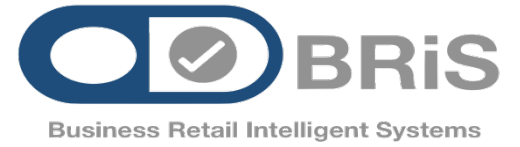

IP του iB serial n

Λαγουμιτζή 24 Καλλιθέα 17671 Αθήνα Τηλ. : 210 81 40000 email :<u>info@bris.com.gr</u>

Είσοδος του χρήστη και κωδικός πρόσβασης για να εισέλθει στο iBOX

Να θυμάστε Ο Κωδικός Master διαφέρει στην λειτουργία αλλά και στην προσβασιμότητα από αυτό του User

| User   | Name : |        |         |           |
|--------|--------|--------|---------|-----------|
| Passv  | vord : |        | - Lep - |           |
| Log In |        | Forgot | Your    | Password? |
|        |        |        |         |           |

Ο κωδικος σας ορίζει και την λειτουργία του προγραμματισμο ύ καθως και την λειτουργία του Retail Point of Sale

Σε περίπτωση που ξεχάσατε τον κωδικό η το user name σας πάτησε στο Forgot your Password για να σας βοηθήσουμε Κεντρικό Μενού iBOX

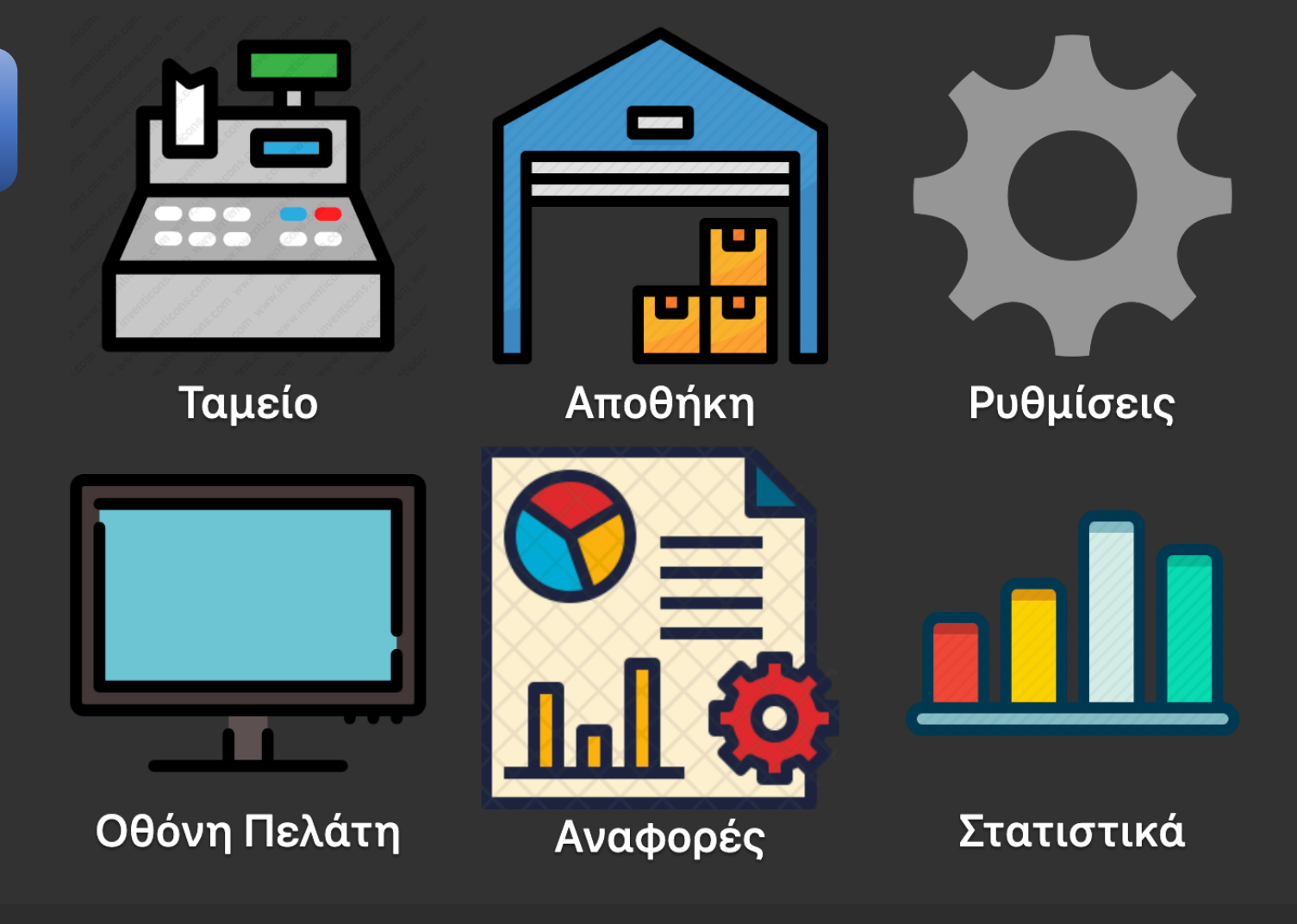

•

Copyright © 2019 by BRiS S.A.

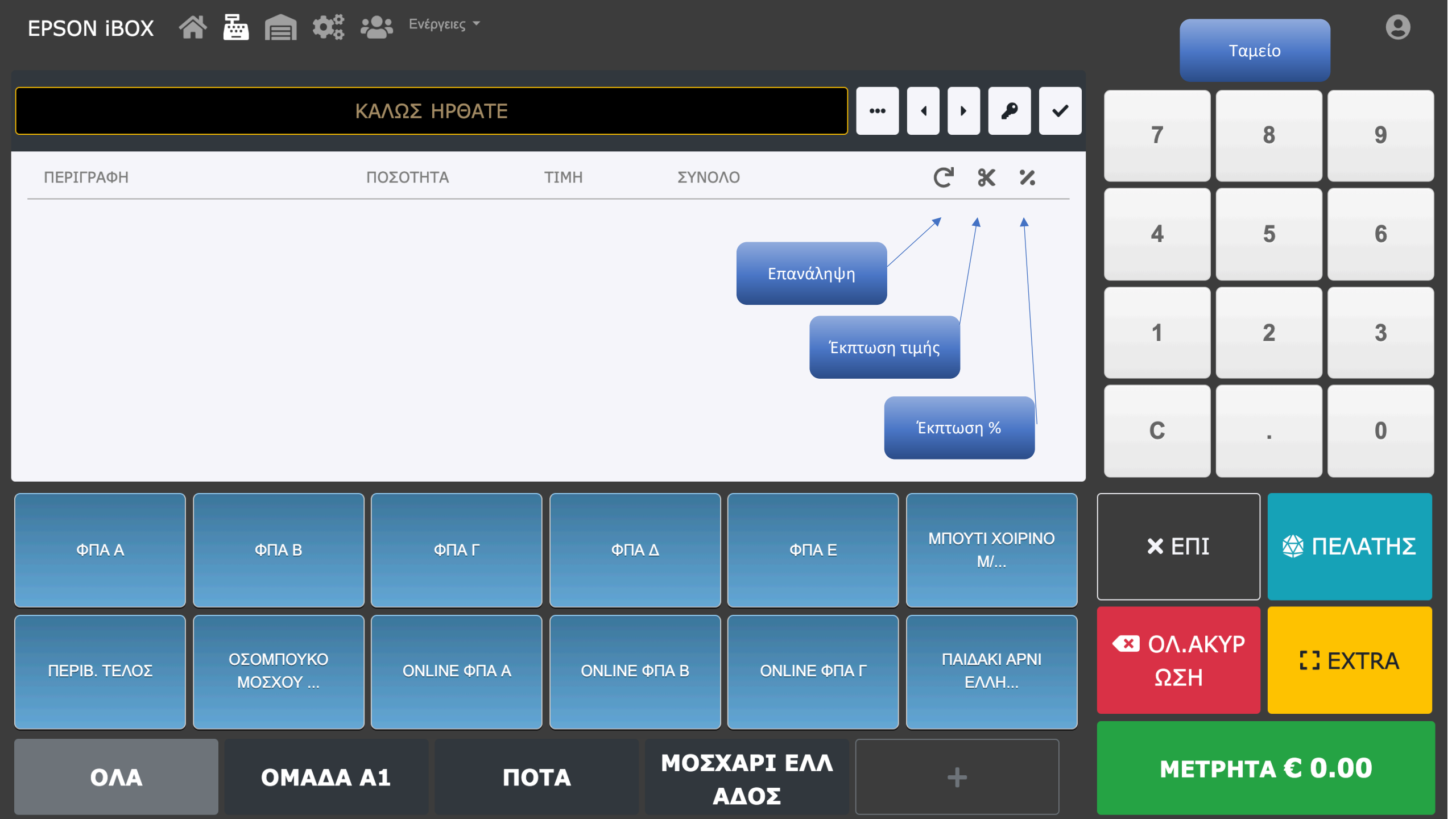

| EPSON iBOX       | n 🛃 💼 🗱 | Ενέργειες 🔻        |                                    |                  |                    |   |    |         |                                          |                                                                 |
|------------------|---------|--------------------|------------------------------------|------------------|--------------------|---|----|---------|------------------------------------------|-----------------------------------------------------------------|
|                  |         |                    | Λειτ                               | τουργίες Ταμείου |                    |   |    |         | Πλήκτ <sub>ι</sub><br>Ν                  | ρο "Μπαλαντέρ»<br>Λπορείτε να                                   |
|                  |         | καλως ηρωατε       | Σ ΗΡΘΑΤΕ πατώντας το πλ<br>"EXTRA" |                  | κλήκτρο ···· • • • |   | ~  | 7       | προσαρμόσετε όποιο<br>πλήκτρο επιθυμείτε |                                                                 |
| EXTRA            |         |                    |                                    |                  |                    | > | <  | · · · · | ανά τα<br>τις                            | ιμία σύμφωνα με<br>ς ανάγκες της                                |
| 🌡 ΠΕΛΑΤΗΣ        | АФ      | м                  | ΕΠΙΛΟΓΗ                            | <b>*</b> PLU     | €тімн              |   |    | 4       | επι<br>παρα<br>στο πί                    | ιχείρησής σας<br>Πατώντας<br>ιτεταμένα πάνω<br>λήκτρο μας δίνει |
|                  |         |                    |                                    |                  |                    |   |    |         | την δι<br>αλλάξα                         | υνατότητα να το                                                 |
| 🚍 МЕРІКО         | ЭЕКПТ   | ΏΣΗ <mark>%</mark> | ΕΚΠΤΩΣΗ                            | 🛓 ΕΙΣΠΡΑΞΗ       | ≓ A∿VAL            | Ή |    | 1       | ٤                                        | επιθυμούμε                                                      |
| € 50             | € 20    | €10                | € 5                                | € 2              | €1                 |   |    | С       |                                          |                                                                 |
|                  |         |                    |                                    |                  |                    |   | J  |         |                                          |                                                                 |
| ΠΙΣΤΩΣΗ          | ΕΠΙΤΑΓΗ | ΠΙΣΤ.ΚΑΡΤΑ         | VISA                               | MASTER           | DINERS             |   | AI | × EII   | [                                        | 🍪 ΠΕΛΑΤΗΣ                                                       |
|                  |         |                    |                                    |                  |                    |   | _  |         | VVD                                      |                                                                 |
| <b>?</b> ΕΡΩΤΗΣΗ |         |                    | ΣΥΡΤΑΡΙ                            | 🕚 ΩΡΑ            |                    |   |    | ΩΣΗ     | KTT                                      | [] EXTRA                                                        |
|                  |         |                    |                                    |                  |                    |   |    | MET     | РНТ                                      | A € 0.00                                                        |

## EPSON iBOX 🕋 🔤 💼 🗱 💷 Evépyeies 🔹

|                                                                       | ł                                                  | καλως ηρωατε                                  |                                                                        |                                              |                                                                  |                                                        | • •                                          | P 🗸                                                | 7              | 8      | 9         |
|-----------------------------------------------------------------------|----------------------------------------------------|-----------------------------------------------|------------------------------------------------------------------------|----------------------------------------------|------------------------------------------------------------------|--------------------------------------------------------|----------------------------------------------|----------------------------------------------------|----------------|--------|-----------|
| ΠΕΡΙΓΡΑΦΗ                                                             |                                                    | ΠΟΣΟΤΗΤΑ                                      | TIMH                                                                   | ΣΥΝΟ/                                        | \0                                                               |                                                        | C                                            | x x                                                |                |        |           |
| Οθόνη Ταμεία<br>Εδώ βρίσκονται                                        | Έκδοση τιμολογίου<br>με το πάτημα ενός<br>πλήκτρου | υτοματοποιημένη<br>ενημέρωση<br>αποθάκης      | Άμεση ενημέρωση<br>και αλλαγή                                          | Μεγ<br>ευαν                                  | νάλα και<br>άγνωστα                                              | Δυνατότι                                               | ητα να                                       |                                                    | 4              | 5      | 6         |
| όπου μπορεί να<br>χρειαστεί ο ταμίας<br>καθως και<br>επιπλέον κουμπιά | Ερώτηση βάρους<br>και τιμής ανά<br>προϊόν          | εύκολη πρόσβαση<br>σε πληκτρολόγιο<br>για την | τιμοκαταλογου<br>ανά πάσα στιγμή<br>σε όλα τα είδη<br>Ααυτοματοποιημέν | πλήκτρ<br>μπορ<br>κάνεις<br>ανά πά<br>με την | α τα οποία<br>είς να τα<br>customize<br>άσα στιγμή<br>επιλογή να | δεις την απ<br>όπου<br>εκτυπωθ<br>πάσα στ<br>καθως και | τόδειξη<br>θα<br>εί ανά<br>τιγμή<br>. να την | Ανάλυση και<br>είδη καρτών<br>ξεχωριστά<br>Ερώτηση | 1              | 2      | 3         |
| τα οποία σε πανε<br>σε στατιστικά,<br>ράδιο, ρυθμίσεις<br>κ.α.        | Εύκολη αναζήτηση<br>και καταχώριση<br>πελάτη       | σχόλιου ανά<br>παραγγελία η<br>απόδειξη       | η βάση με χιλιάδες<br>barcodes από την<br>αγορά                        | δημιοι<br>να βα<br>αυ                        | υργήσεις η<br>άλεις νέα<br>τόματα                                | εκδόσεις r<br>ακυρώ                                    | η να την<br>σεις                             | Υπολοίπου<br>από πελάτη                            | С              |        | 0         |
| ΦΠΑ Α                                                                 | ΦΠΑ Β                                              | ΦΠΑ Γ                                         | ΦΠΑ                                                                    | . Δ                                          | ΦΠΑ                                                              | ΥE                                                     | МПОҮТ                                        | ΓΙ ΧΟΙΡΙΝΟ<br>Μ/                                   |                |        | Σ ΠΕΛΑΤΗΣ |
| ΠΕΡΙΒ. ΤΕΛΟΣ                                                          | ΟΣΟΜΠΟΥΚΟ<br>ΜΟΣΧΟΥ                                | ONLINE ΦΠΑ Α                                  | ONLINE                                                                 | ФПА В                                        | ONLINE                                                           | ΦΠΑ Γ                                                  | ΠΑΙΔ.<br>Ε/                                  | AKI APNI<br>MH                                     | 💌 ΟΛ.Ακ<br>ΩΣΗ | (YP    | [] EXTRA  |
| ΟΛΑ                                                                   | ΟΜΑΔΑ                                              | А1 Г                                          | 10ТА                                                                   | ΜΟΣ                                          | (ΑΡΙ ΕΛ.<br>ΔΟΣ                                                  | ^                                                      | +                                            |                                                    | MET            | РНТА € | 0.00      |

| EPSON iBOX 🏫 🚋 | Αποί                  | θήκη      |                                                                                                    |      |                     |          |
|----------------|-----------------------|-----------|----------------------------------------------------------------------------------------------------|------|---------------------|----------|
| μα Προϊόντα    | <b>Ξ</b> Μενού        |           | Για να προσθέσω ένα νέο                                                                                                   |      | <b>Γενικά</b> Τιμή  | Απόθεμα  |
| 🖬 Ομάδες       |                       |           | είδος, βάζω τον νέο κωδικό και<br>στην συνέχεια συμπληρώνω τα                                                             |      |                     |          |
| ዲ Σχόλια       | Νέος Κωδικός          |           | Πάντα να θυμάστε πως πρέπει<br>να ορίσετε τιμή η και απόθεμα<br>και στο τέλος πατάμε το "save"<br>για να το αποθηκεύσουμε |      | <                   | >        |
|                | Κωδικός               |           | Περιγραφή                                                                                                    |      | Κατηγορία ΦΠΑ       |          |
|                | 01                    |           | ΦΠΑ Α                                                                                                    |      | 01:ΚΑΤΗΓ.ΦΠΑ Α      | \$       |
|                | Κύρια Ομάδα           |           | Δεύτερη Ομαδοποίηση                                                                                                    |      | Τρίτη ομαδοποίηση   |          |
|                | 01:OMAΔA A1           | <b>\$</b> | 01:OMAΔA B1                                                                                                    | *    | 01:ΟΜΑΔΑ Γ1         | \$       |
|                | Επιτρέπονται Πωλήσεις |           | Επιτρέπονται Αλλαγές                                                                                                    |      | Αλλαγές στο απόθεμα |          |
|                | ΕΛΕΥΘΕΡΑ              | <b>*</b>  | ΕΛΕΥΘΕΡΑ                                                                                                    | *    | ΕΛΕΥΘΕΡΑ            | <b>*</b> |
|                | Σχόλιο                |           | Is Online Template                                                                                                    |      |                     |          |
|                | 300:TEST              | <b>\$</b> | ΚΑΝΟΝΙΚΗ ΧΡΗΣΗ                                                                                                    | *    |                     |          |
|                | DELETE                |           | DELETE ALL                                                                                                    | SAVE | LOAD                | )        |

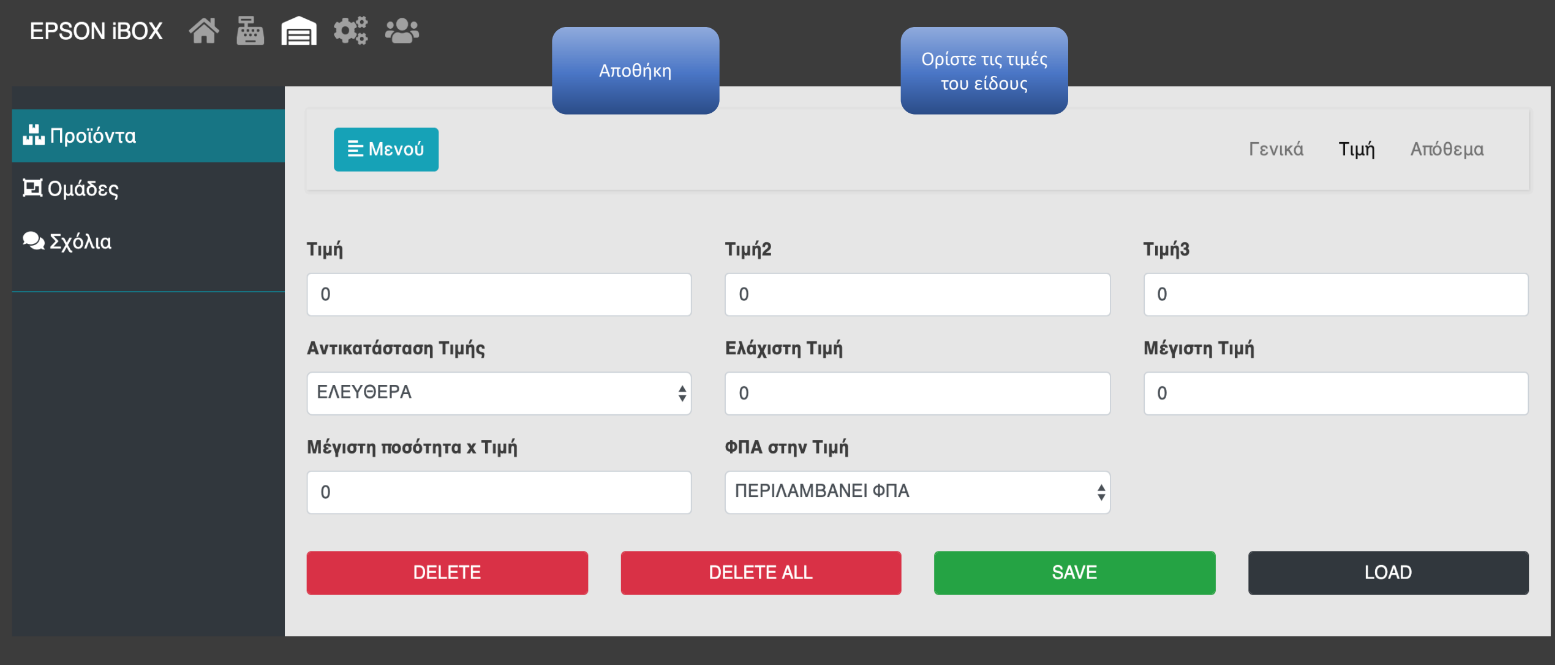

| EPSON iBOX 🕋 🚡 | Aποθήκη           | Ορίστε το απόθεμα<br>την ελάχιστη<br>ποσότητα και την |                             |
|----------------|-------------------|-------------------------------------------------------|-----------------------------|
| Πουάδεο        | <b>Ξ Μενού</b>    | μέγιστη τιμή                                          | Γενικά Τιμή <b>Απόθεμα</b>  |
| μισες          |                   |                                                       |                             |
| 🔩 Σχόλια       | Μονάδα μέτρησης   | Δεκαδική ποσότητα                                     | Μετρητής Τεμ. Απόδειξης     |
|                |                   | 3 ΔΕΚΑΔΙΚΑ <b>‡</b>                                   | ΜΕΤΡΑΕΙ ΠΟΣΟΤΗΤΑ 💠          |
|                | Ελάχιστη ποσότητα | Μέγιστη ποσότητα                                      | Ποσότητα Υποχρεωτικά        |
|                | 0,001             | 50                                                    |                             |
|                | Απόθεμα           | Όριο χαμηλού αποθέματος                               | Πωλήσεις χαμηλών αποθεμάτων |
|                | 0                 | 0                                                     | ΕΛΕΥΘΕΡΑ \$                 |
|                |                   |                                                       |                             |
|                | DELETE            | DELETE ALL SAVE                                       | LOAD                        |
|                |                   |                                                       |                             |

## EPSON iBOX 🔺 🕍 📄 🗱 🚢

| 晶 Προϊόντα | Ξ Μενού      | Αποθήκη    | Δημιουργήστε ομάδες<br>όπου θα φαίνουται τα | Γενικά                    | 1  |
|------------|--------------|------------|---------------------------------------------|---------------------------|----|
| 🖬 Ομάδες   |              |            | είδη σας στην οθόνη του                     |                           |    |
| 🔩 Σχόλια   |              |            |                                             | <                         |    |
|            | Νέος Κωδικός |            |                                             |                           |    |
|            | Κωδικός      | Περιγραφή  |                                             | Επιλογή τύπου ομάδας      |    |
|            | 01           | ΟΜΑΔΑ Α1   |                                             | Κύρια ομαδοποίηση των PLU | \$ |
|            | DELETE       | DELETE ALL | SAVE                                        | LOAD                      |    |

## EPSON iBOX 🔗 🚡 💼 🗱 🚢

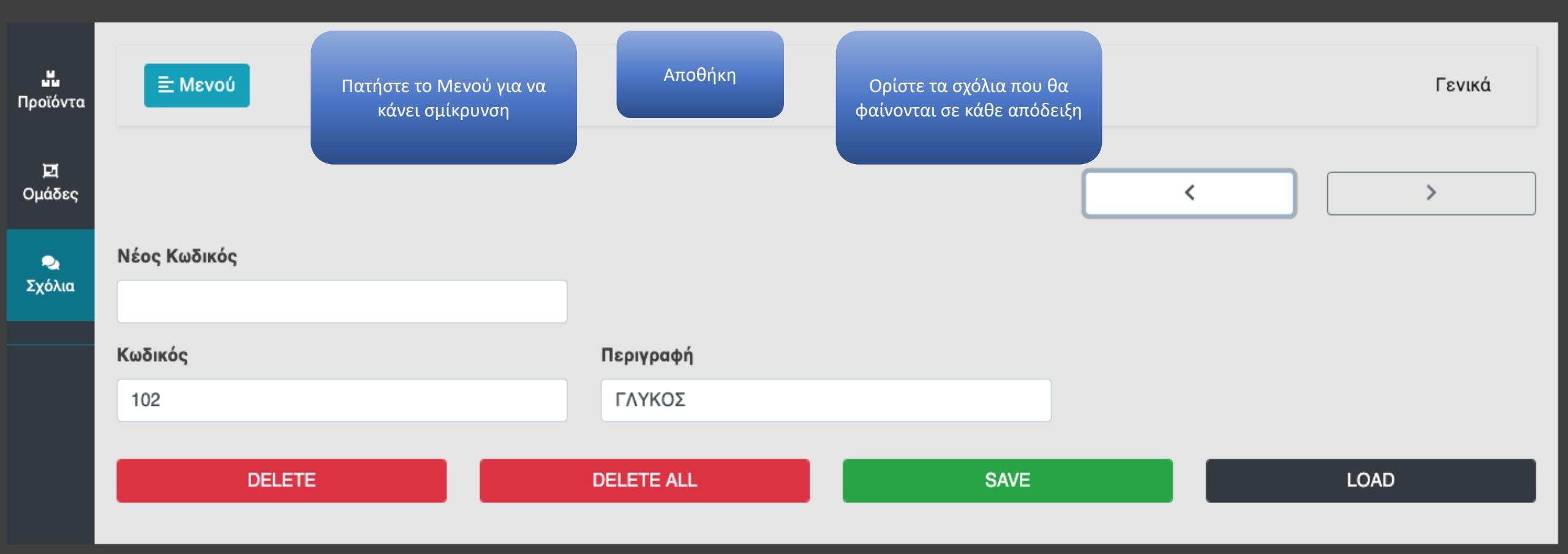

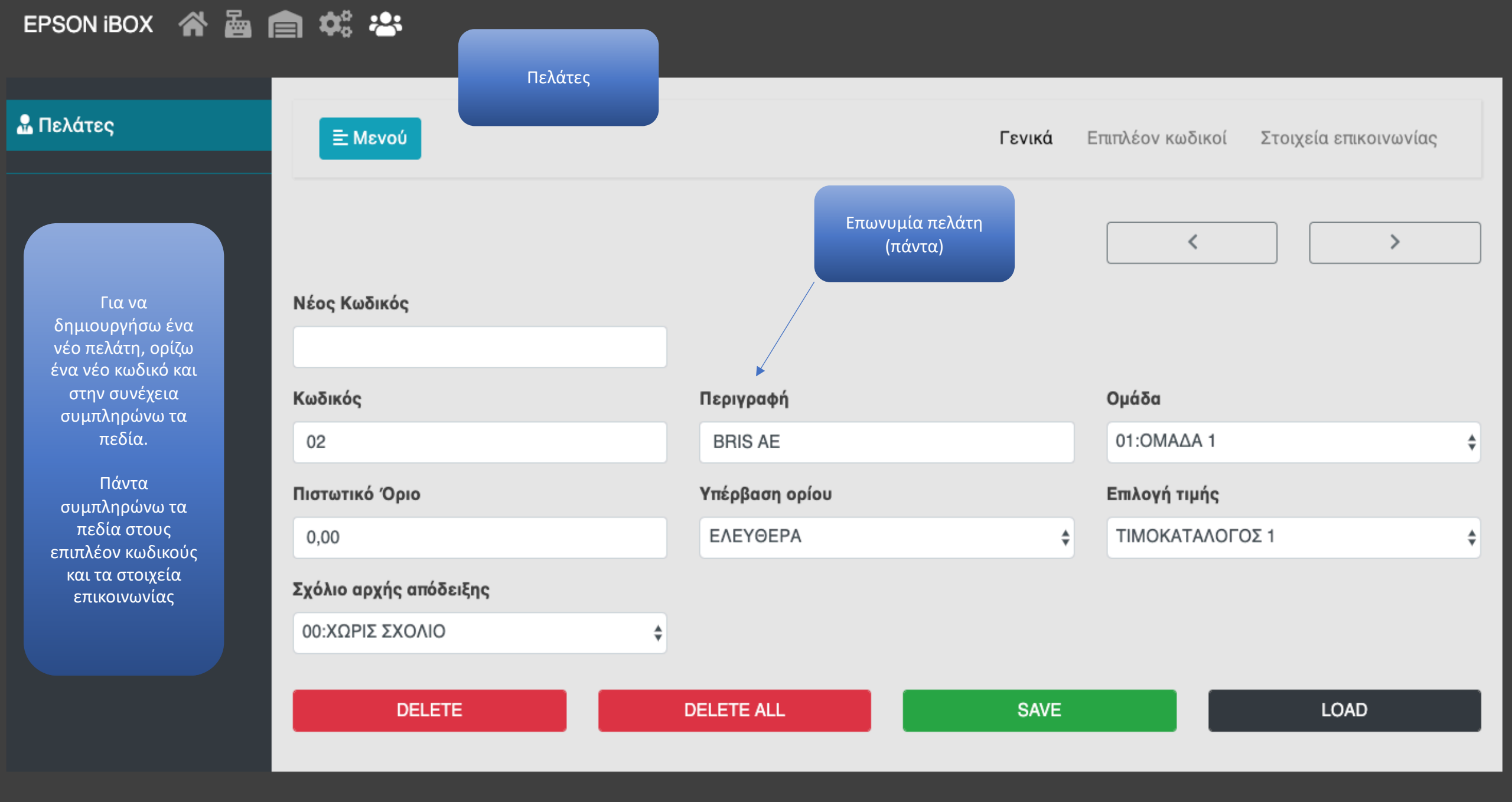

## EPSON iBOX 🛛 🖀 💼 🗱 😤

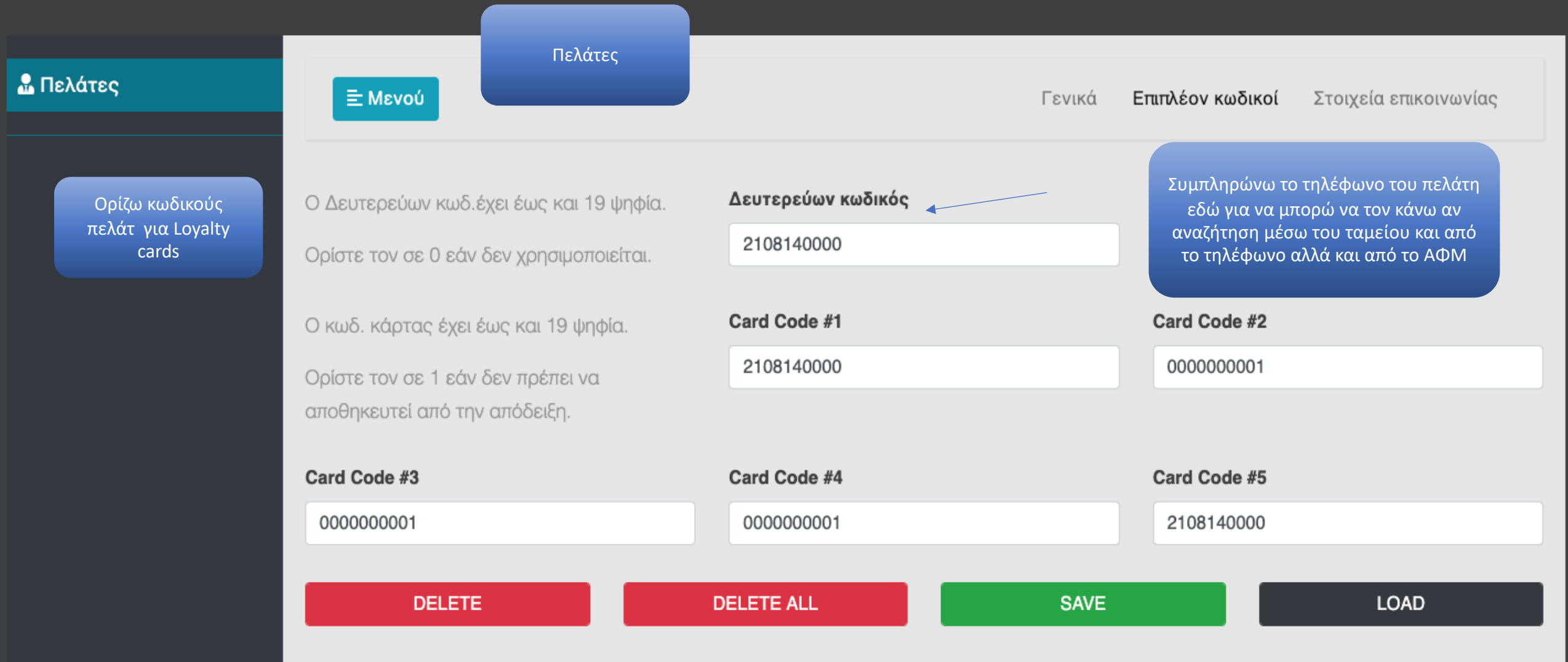

## EPSON iBOX 🔗 🚡 💼 🗱 🐣

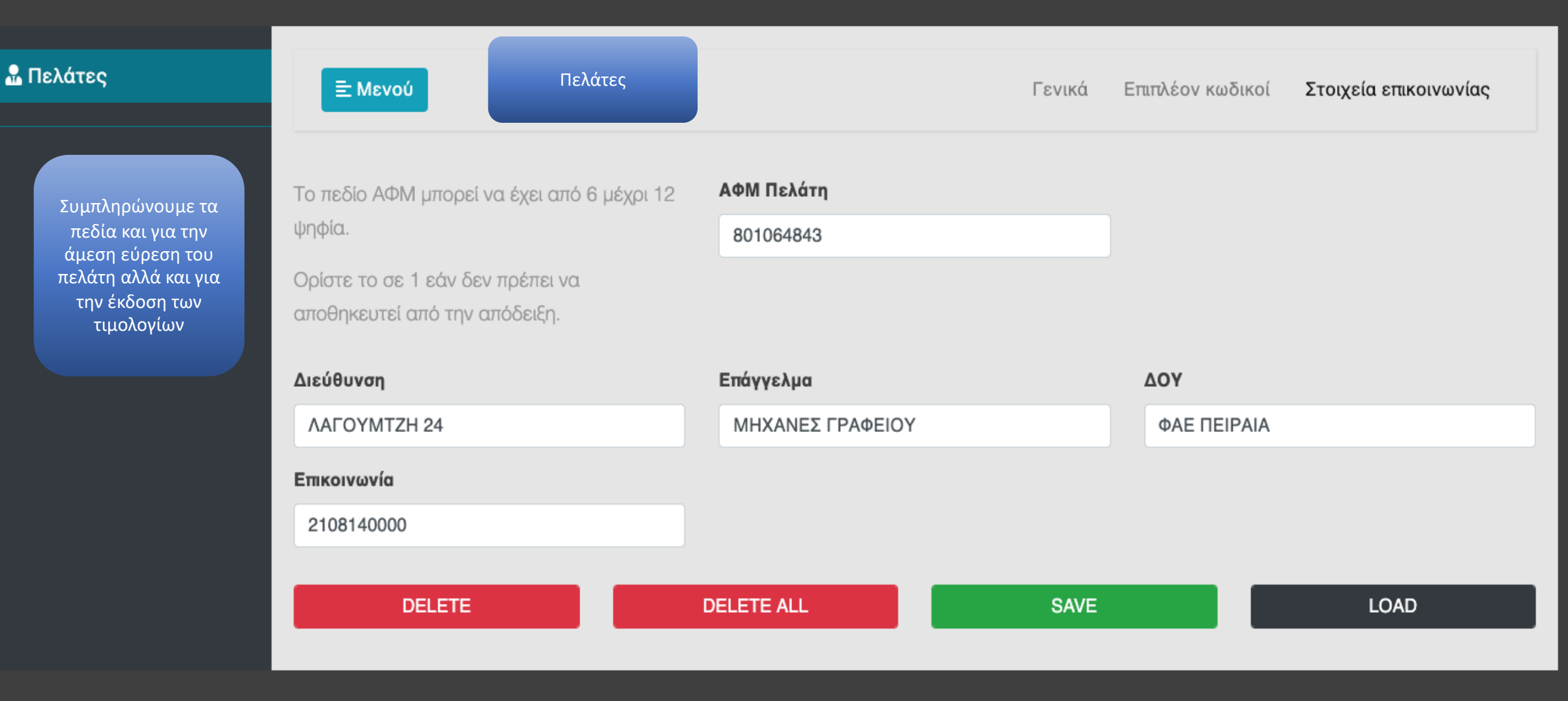

Παράμετροι iBOX

Αναφορές iBOX

<u>Ρυθμίσεις iBOX</u>

Welcome

Στον κεντρικό πίνακα θα βρείτε όλες τις πληροφορίες του IBOX σας Version , IP, Όνομα, Αριθμό Ζ κτλ.

Ρυθμίσεις

Συσκεύη : Software Version : IP Address : Subnet Mask : MAC Address : DHCP Enabled : NETBIOS Name : External IP : Ωρα/Ημερομηνία : Ωpa/Hµεροµηvia Internet : Αριθμός Τρέχοντος Ζ :

Καλώς ήρθατε στο iBOX

**User:** ο χρήστης όπου έχει μπει στον προγραμματισμό του iBOX

*Home:* Επιστροφή στην κεντρικ<u>ή οθόνη</u>

**Contact :** Έρχεστε σε επαφή με τον εξουσιοδοτημένο τεχνικό σας για βοήθεια

> **Exit:** Έξοδος από το Πρόγραμμα

**Παράμετροι** : Είσοδος στο menu προγραμματισμού

**Αναφορές** : Κινήσεις ημέρας, μήνα, χρόνου καθως και reports Χ και Ζ Ταμείο: Είσοδος στην οοθόνη λειτουργία του Ταμείου

**Στατιστικά:** Charts και κινήσεις της ταμειακή ανά είδος, ανά κατηγορία, ανά τμήμα, ανά ΦΠΑ

Customer Display: οθόνη πελάτη με διαφημίσεις

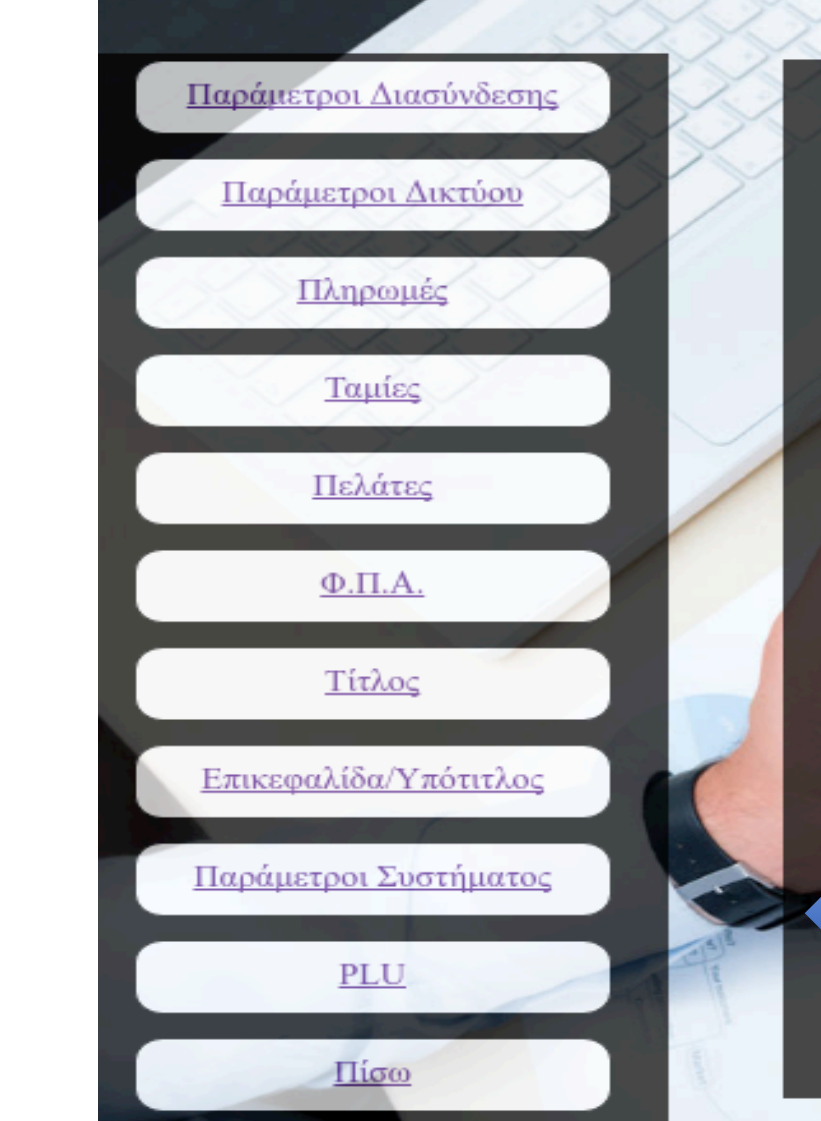

## Welcome!

| Device:                   | ΤΑΜΕΙΟ: ΘΕΣΗ 1 -              |
|---------------------------|-------------------------------|
| Software Version:         | v118G/CNNNN/2.2               |
| IP Address & Subnet Mask: | 192.168.1.196 - 255.255.255.0 |
| MAC Address:              | D8:80:39:86:51:4D             |
| DHCP Enabled:             | NAI                           |
| NETBIOS Name:             | NET-TAX2                      |
| External IP:              | 0.0.0.0                       |
| Current Date/Time:        | ΘΩ 9:50                       |
| Date/Time from Internet:  | TP 0/0/1995 XΩ 0:00           |
| Current *Z* Number:       | 49                            |
|                           |                               |

Παράμετροι iBOX

This is a Demo page that shows the key features of the system

Menu προγραμματισμού **User:** ο χρήστης όπου έχει μπει στον προγραμματισμό του iBOX

*Home:* Επιστροφή στην κεντρική οθόνη

**Contact :** Έρχεστε σε επαφή με τον εξουσιοδοτημένο τεχνικό σας για βοήθεια

Exit: Έξοδος από το Πρόγραμμα

Welcome

Στον κεντρικό πίνακα θα βρείτε όλες τις πληροφορίες του IBOX σας Version , IP, Όνομα, Αριθμό Ζ κτλ.

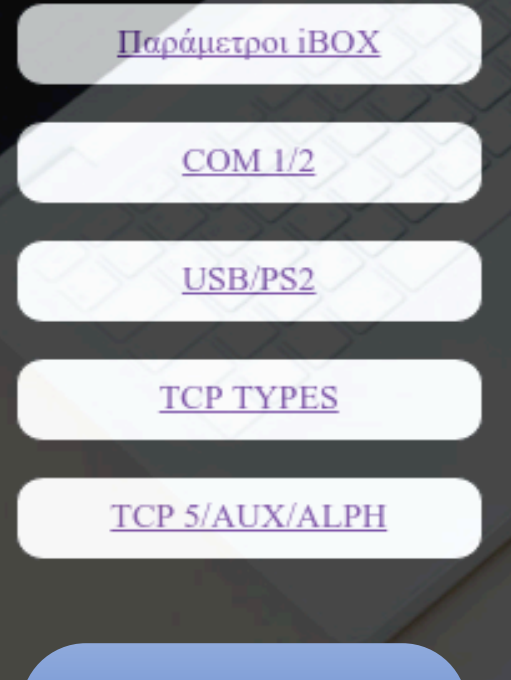

Πατώντας επάνω στο πλήκτρο Παράμετροι iBOX γυρίζουμε πίσω στο menu προγραμματισμού εάν θέλουμε να ρυθμίσουμε USB Ports η TCP TYPES πατάμε επάνω στο αντίστοιχο πλήκτρο

## Ρυθμίσεις COM1&2 Type iBOX Com 1 Type: Baudrate St: Parity Com1: Hand shake: ScreenType: Preamble: Postamble: Com 2 Type: Baudrate St: Parity Com1: Hand shake: ScreenType:

Preamble:

**Ρυθμίσεις Com1 & Com 2** Εδώ ορίζουμε ποιες εξωτερικές συσκευές θα συνδεθούν με το iBOX

**Baud rate**: Ορίζουμε την ταχύτητα επικοινωνίας της εξωτερικής συσκευής

**Parity :** Ρυθμίζουμε το Parity των συσκευών

Hand Shake : Ρυθμίσεις Hand Shake για περιφερικές συσκευές

Screen Type: Επιλογή εμφάνισης χαρακτήρων σε περιφερειακές συσκευές και compatibilities

Επιλογές Preamble και Postamble για περιφερικές συσκευές

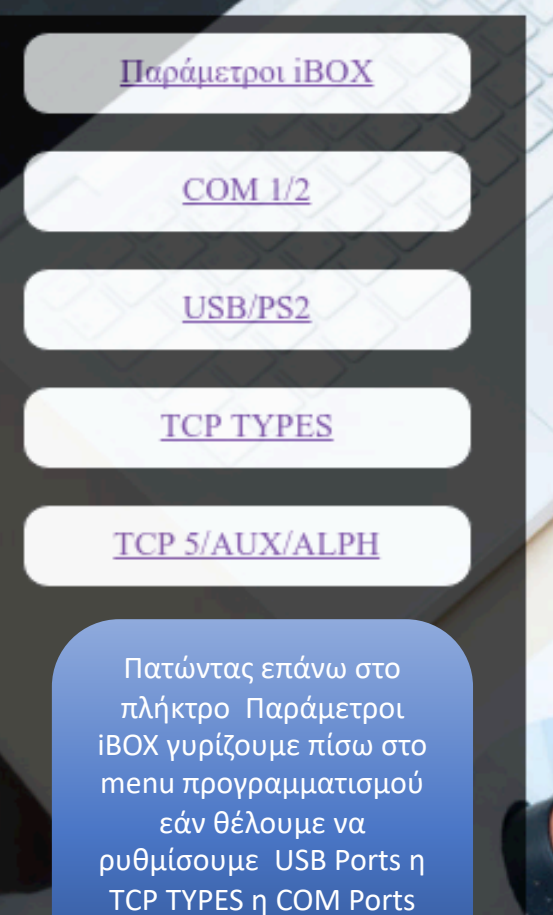

πατάμε επάνω στο αντίστοιχο πλήκτρο

# Ρυθμίσεις USB & PS2 iBOX USB Type : PS2 Type : Screen Type : Preamble: Postamble: Μπροστινό PS2 Type : Screen Type :

**USB Τγρε:** ορίζουμε το είδος της εξωτερικής συσκευής, στις επιλογές θα βρείτε τεράστια γκάμα από περιφερικές συσκευές όπου μπορούν να συνδεθούν μέσω USB στο iBOX

**PS2 Type :** Ορίζουμε την συσκευή όπου θα συνδεθεί στην πίσω θήρα του iBOX

PS2 Type μπροστινό : Ορίζουμε την συσκευή όπου θα συνδεθεί στο μπροστινή θήρα PS2 του iBOX

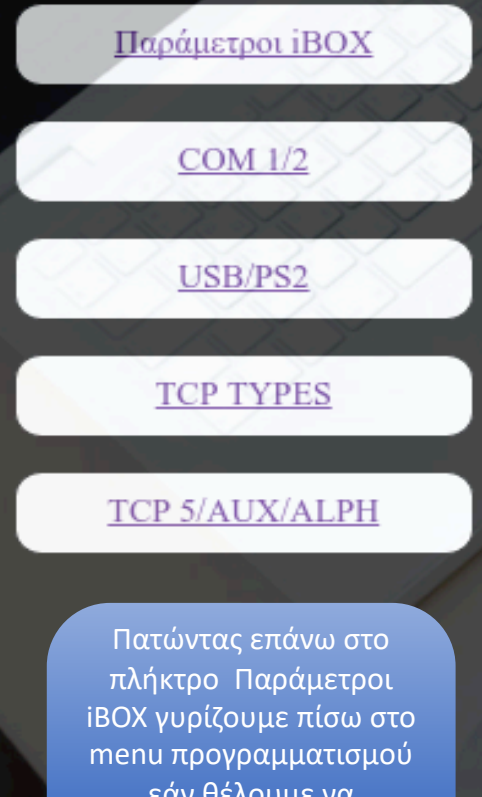

που προγραμματισμού εάν θέλουμε να ρυθμίσουμε USB Ports η TCP TYPES η COM Ports πατάμε επάνω στο αντίστοιχο πλήκτρο

|             | Ρυθμίσεις ΤΟΡ ΙΒΟΧ |
|-------------|--------------------|
| TCP 1 TYPE  | Embori             |
| URL:        |                    |
| PORT:       | 114                |
| Screen Type | Emuart             |
| TCP 2 TYPE  |                    |
| URL:        |                    |
| PORT:       |                    |
| ТСР З ТҮРЕ  | Envoya             |
| URL:        |                    |
| PORT:       |                    |
| ТСР 4 ТҮРЕ  | Emboyn             |
| URL:        |                    |
| PORT:       |                    |
|             |                    |

ΤCP TYPES : Εδώ μπορούμε να ορίσουμε δικτυακές περιφερικές συσκευές όπως για παράδειγμα έναν Εκτυπωτή το iBOX παρέχει 5 TCP TYPES στα οποία πρέπει να να ορίζουμε πάντα το URL το Port καθως και το Screen Τype της συσκευής

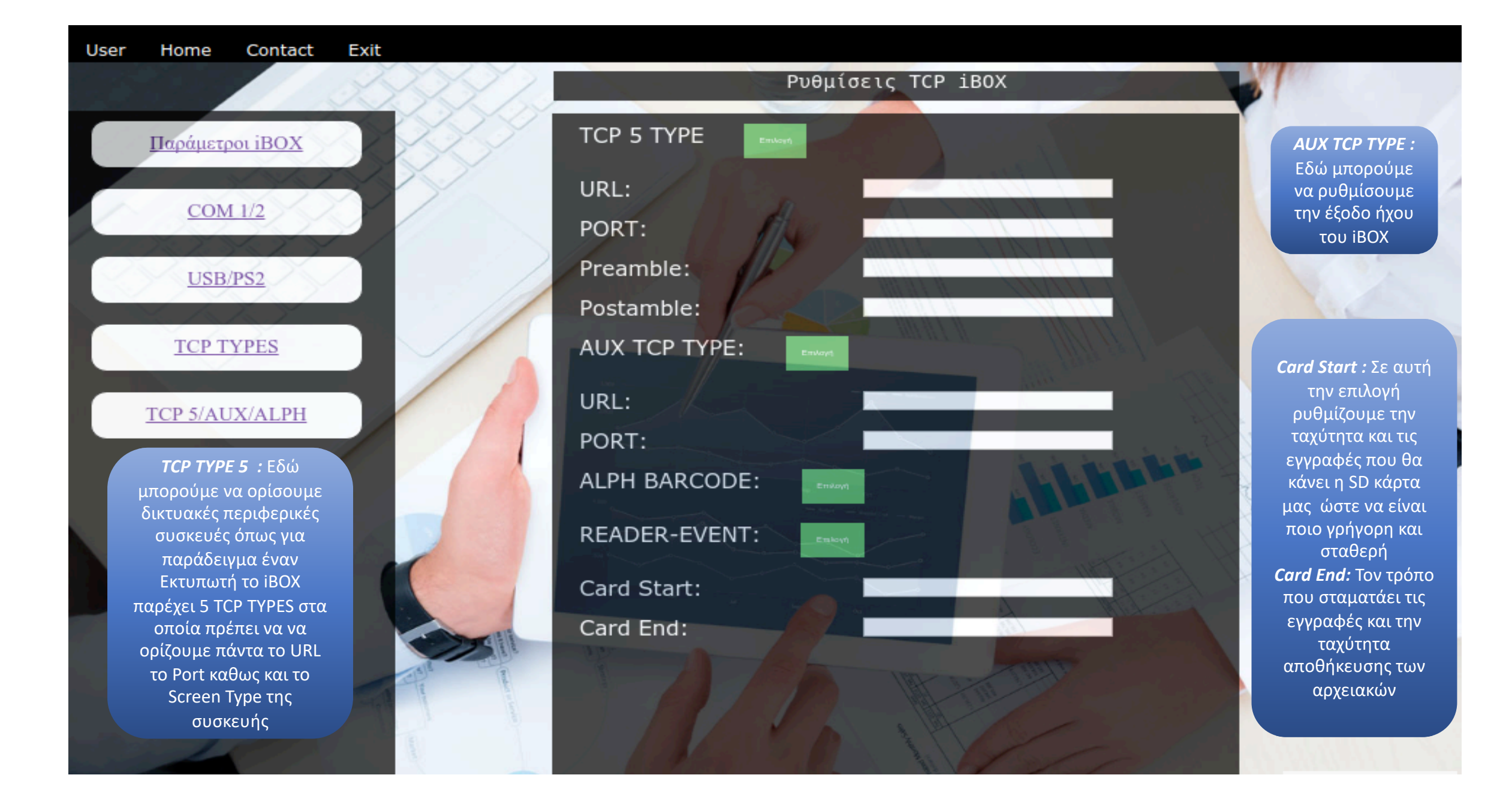

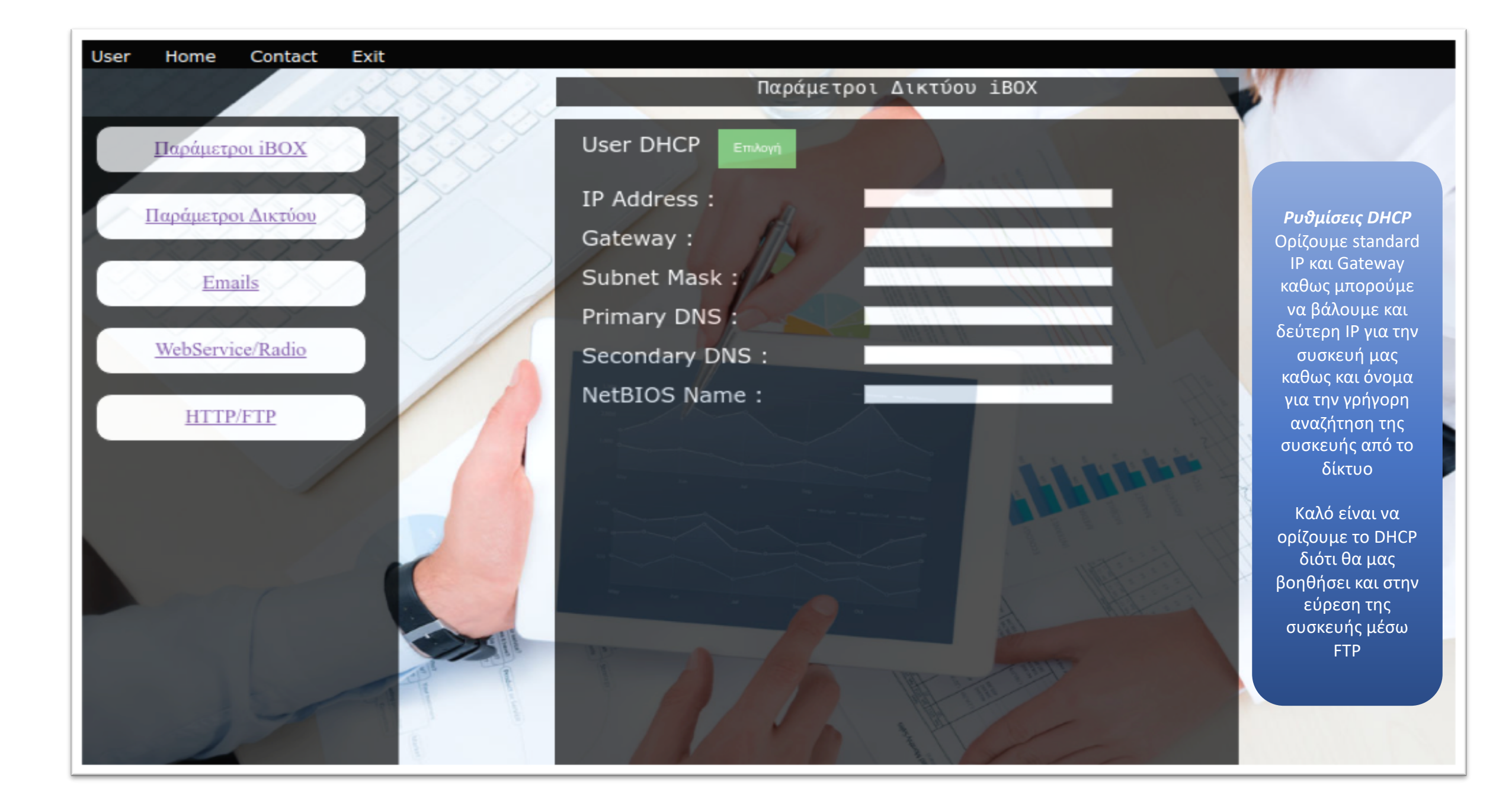

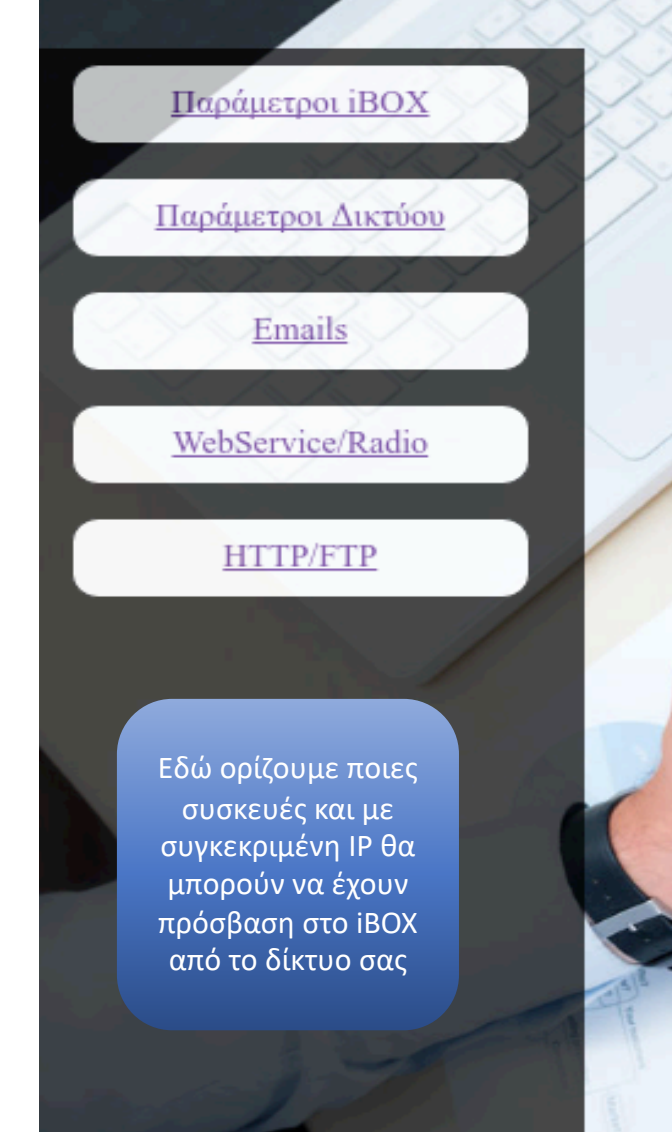

|                | HTTP/FTP | Ρυθμίσεις | iB0X                                                                                                    |
|----------------|----------|-----------|----------------------------------------------------------------------------------------------------|
| HTTP Enabled:  | Επλογή   |           | and the                                                                                                    |
| Connection:    |          |           |                                                                                                    |
| Port:          | 11/2     |           |                                                                                                    |
| SSL Port :     |          |           |                                                                                                    |
| CORS Origin #1 | 1:       |           |                                                                                                    |
| CORS Origin #2 | 2:       |           | turi ta ta                                                                                                    |
| FTP Enabled:   | Επιλογή  |           |                                                                                                    |
| Connection:    |          |           |                                                                                                    |
| Port:          |          |           |                                                                                                    |
| Passive :      |          |           |                                                                                                    |
| Allowed IP#1 : |          |           |                                                                                                    |
| Allowed IP#2 : |          |           | A                                                                                                    |
| Allowed IP#3 : |          |           | - AND - AND |
| Allowed IP#4:  |          | Part a    |                                                                                                    |
| Allowed IP#5 : | 1 10     |           |                                                                                                    |

Επιλέγοντας ΗΤΤΡ Enabled μας δίνετε η επιλογή να αλλάξουμε την ΙΡ και την Port του iBOX καθως και να ορίσουμε συγκεκριμένο Path για τον FTP του iBOX οπού από εκεί μπορούμε να φορτώνουμε αρχεία καθως και να παίρνουμε αρχεία, όπου έχουν να κάνουν με την λειτουργία αλλά και με την εικόνα του iBOX

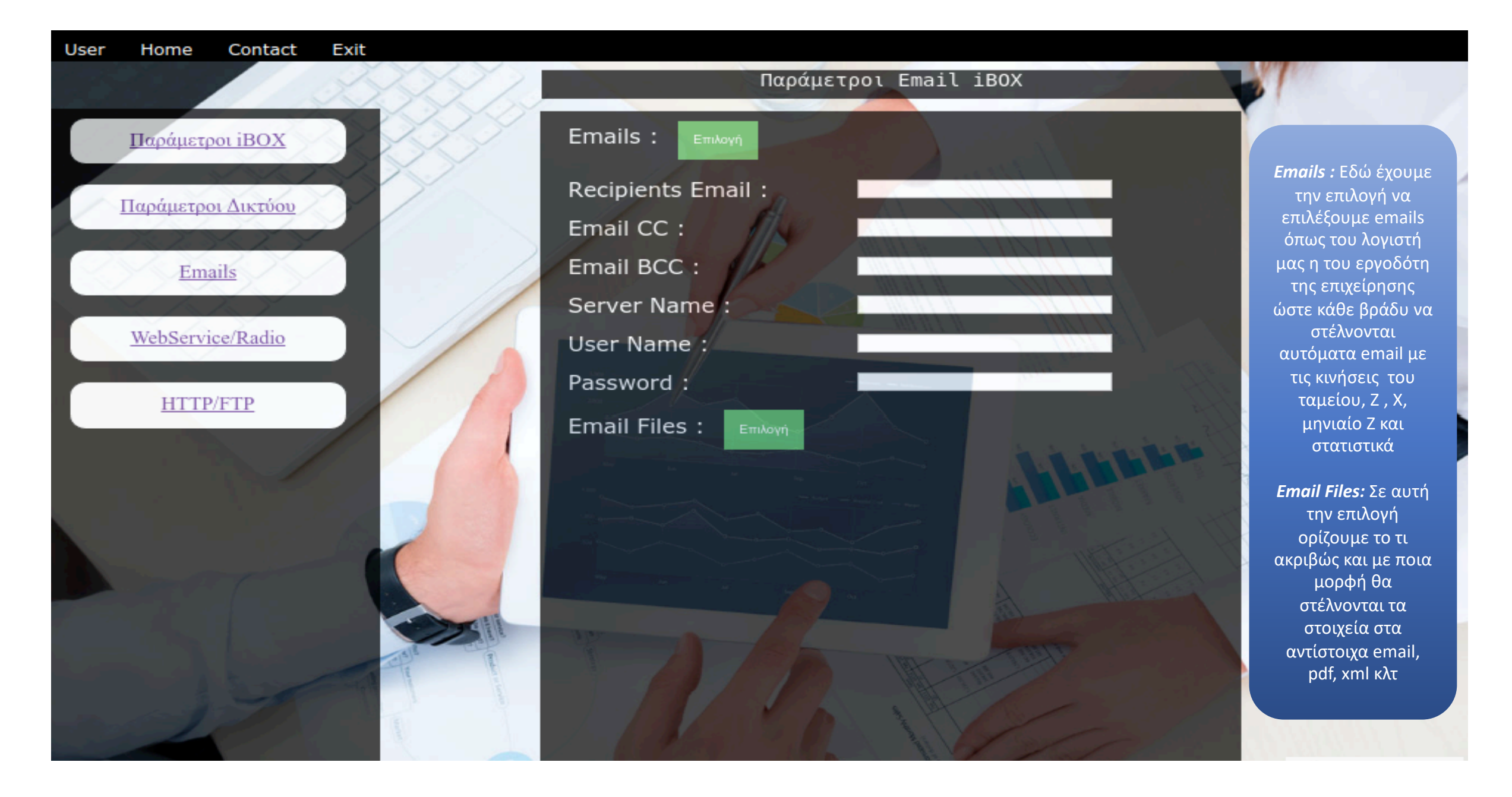

#### Contact Exit User Home

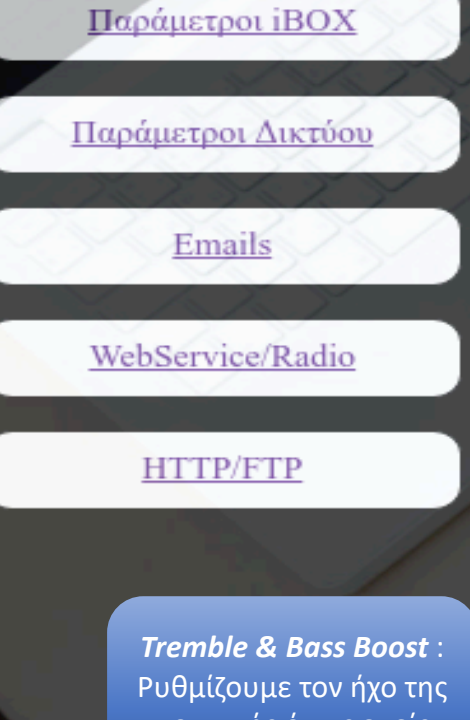

| Tremble & Bass Boost : |
|------------------------|
| Ρυθμίζουμε τον ήχο της |
| μουσικής όπως εμείς    |
| θέλουμε                |
|                        |

|                |         | 100 |       |  |
|----------------|---------|-----|-------|--|
| WebService:    | Επιλογή |     |       |  |
| Host Name :    |         |     | 1 623 |  |
| Host Port :    | 11/2    |     |       |  |
| URL :          |         |     |       |  |
| Radio: Emiloyi |         |     |       |  |
| Volume:        |         |     |       |  |
| Host Name :    |         |     | _     |  |
| Host Port :    |         |     |       |  |
| Host Path :    |         |     |       |  |
| Tremble:       |         |     |       |  |
| Bass Boost :   |         |     |       |  |
|                |         |     |       |  |

Web Service/Radio iBOX

Σε αυτή την επιλογή μπορούμε να ορίσουμε έναν σταθμό ράδιο από το internet η να βάλουμε τον δικό μας

Αυτό κυρίως αφορά πολυκαταστήματα όπου έχουν τον δικό τους ραδιοφωνικό σταθμό και μπορούν να ρυθμίσουν το iBOX να παίζει τους ραδιοφωνικούς σταθμούς της επιλογής σας

Απαραίτητη προϋπόθεση να έχουμε συνδέσει ηχεία στην έξοδο AUX του iBOX

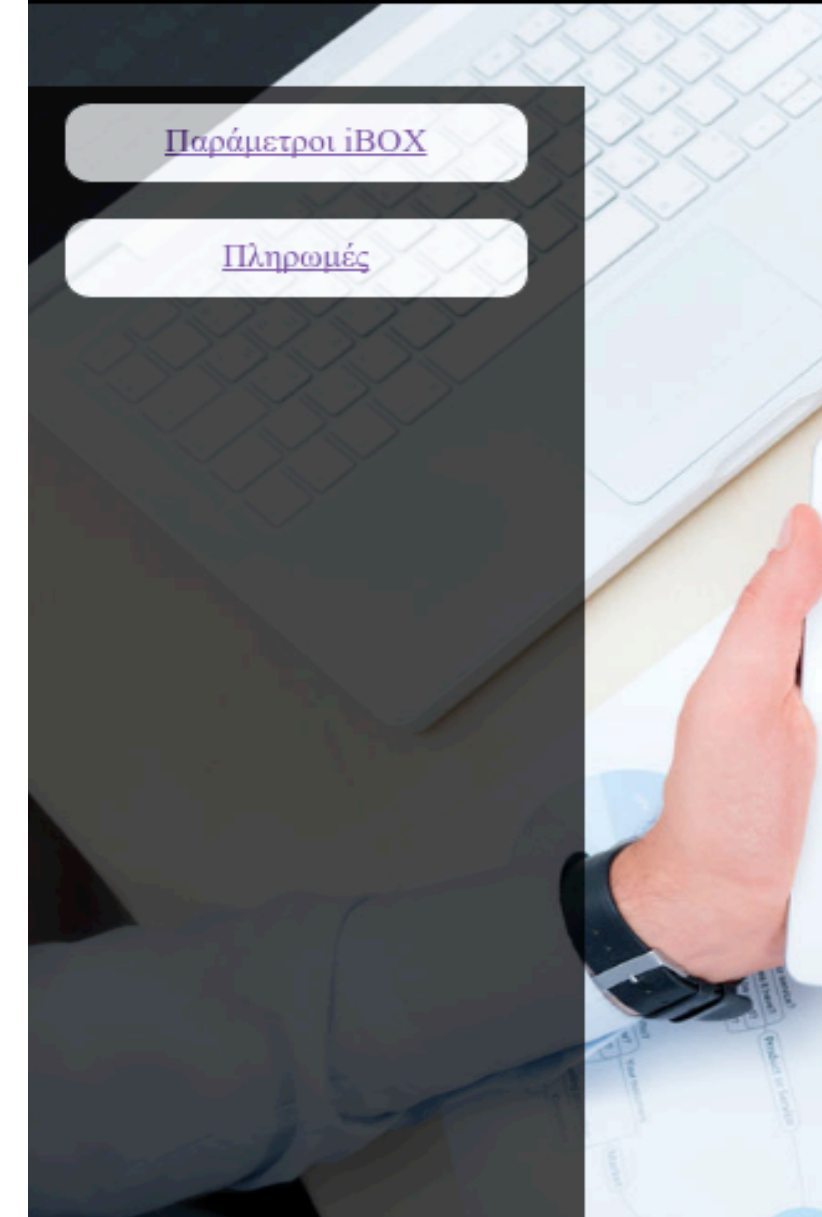

| Κωδικός :                                   | -              |                      |
|---------------------------------------------|----------------|----------------------|
| Αναζήτηση Προυγούμενο Επ                    | όμενο Διαγραφή | Διαγραφή Όλών        |
| Νἑος Κωδικός :                              |                |                      |
| Περιγραφή :                                 |                |                      |
| Τύπος Επιλογή                               |                |                      |
| Επιτρεπόμενη Αλλαγή                         | Επιλογή        |                      |
| Μεταβολλή Επιλογή                           |                |                      |
| Ποσό Επιλογή                                |                |                      |
| EXCH.RATE :                                 |                |                      |
| MULTIPLE OF :                               |                | in the second second |
| Σχόλιο Επιλογή                              |                |                      |
| EFT-POS CONX:<br>Επιλογή Αποθήκευση Αλλαγών | Backup in XML  |                      |

Τρόποι Πληρωμής του iBOX

*Κωδικός :* Ορίζουμε τα είδη πληρωμών όπου θα πραγματοποιεί το IBOX όπως, Μετρητά, Κάρτα, Πίστωση, Τιμολόγιο

**Νέος Κωδικός:** Προσθέτουμε νέα είδη πληρωμών

Επιτρεπόμενη Αλλαγή : Ορίζουμε δικαιώματα στους ταμίες η χρήστες για το εάν επιτρέπουμε να κάνουμε αλλαγές σε μια πώληση

**Ποσό:** Ορίζουμε το όριού ποσού όπου ο χρήστη/ταμίας θα μπορεί να πραγματοποίηση αλλαγή η ακύρωση της πώλησης

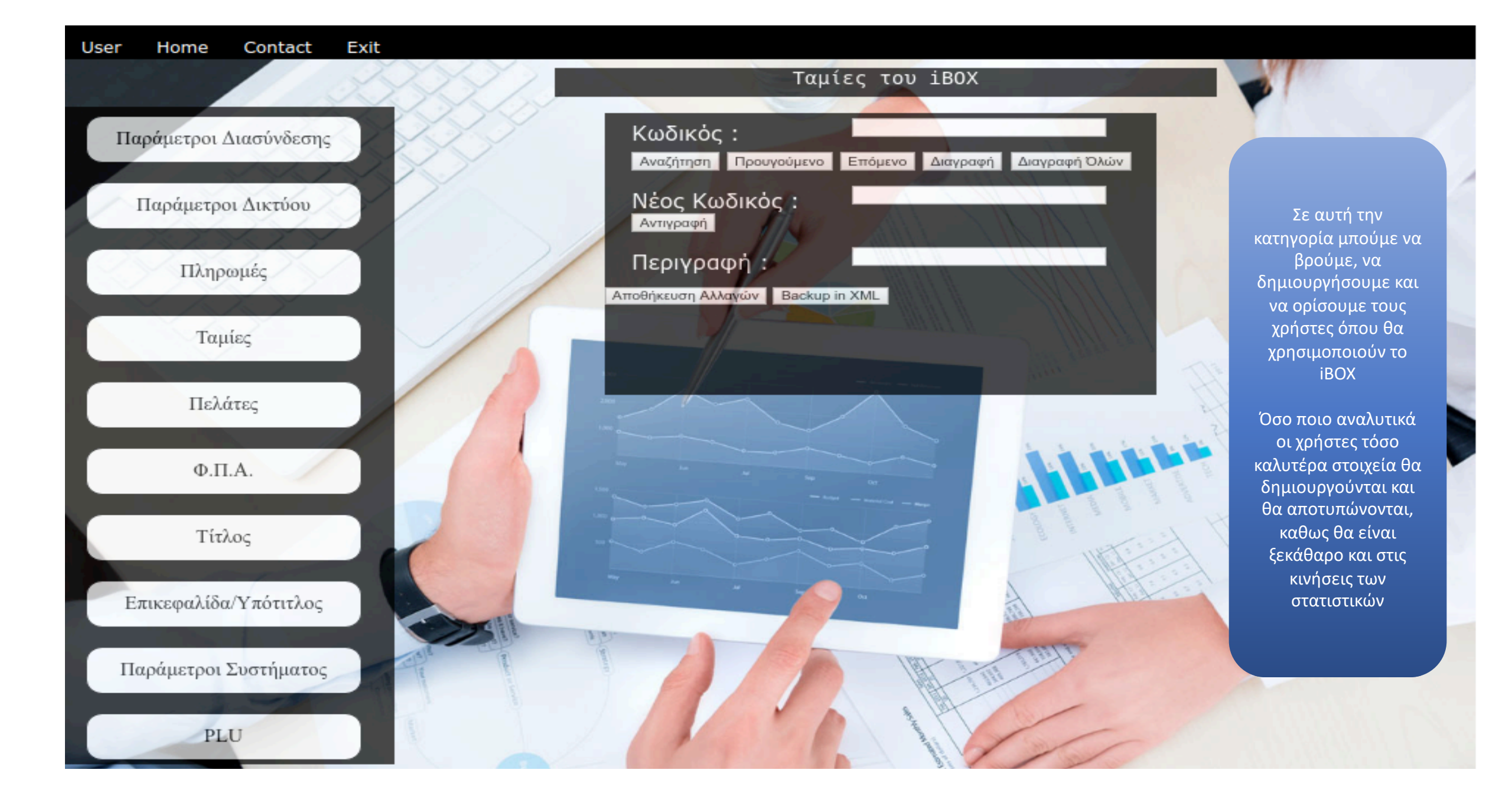

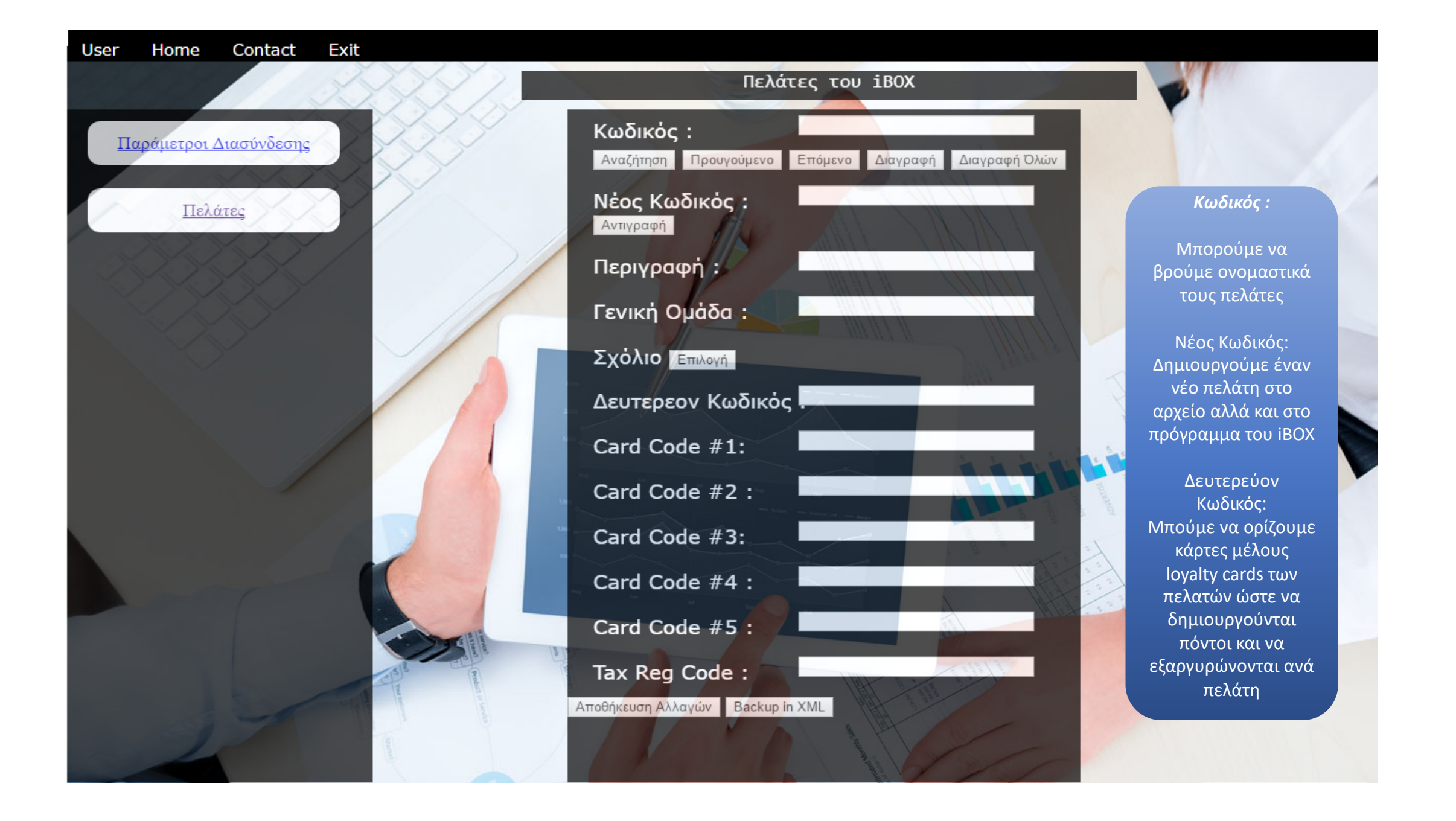

ФПА іВОХ

#### Παράμετροι iBOX

Ф.П.А.

Σε αυτή την κατηγορία έχουμε πρόσβαση μόνο με το master Κωδικό καθως οι κινήσεις που πρόκειται να κάνουμε πρέπει να πραγματοποιηθούν από εξουσιοδοτημένο τεχνικό και αποθηκεύονται στην μνήμη της εφορίας του iBOX ΠΡΟΣΟΧΗ: Οι αλλαγές του ΦΠΑ αποθηκεύονται στην Fiscal Memory Προσοχή περιορισμένος αριθμός αυτών των αλλαγών

Υπόλοιπες αλλαγές ΦΠΑ : ΦΠΑ Α : ΦΠΑ Β : ΦΠΑ Γ : ΦΠΑ Δ : ΦΠΑ Ε : Προαιρετικός κωδικός Επιλογές Δνανεφοτή απο Τρέχοντα

Βάζουμε τα ΦΠΑ στα αντίστοιχα πεδία όπως ορίζει ο νόμος και στην συνέχεια Διατήρηση Αλλαγών και Αποθήκευση και μετά εγγραφή στην μνήμη της εφορίας

Εάν έχω κάνει λάθος η δεν γνωρίζω τα ΦΠΑ μπορείτε να πατήσετε στο πλήκτρο ανανέωση από τα τρέχοντα και αυτομάτως θα ρυθμιστούν τα σωστά ΦΠΑ

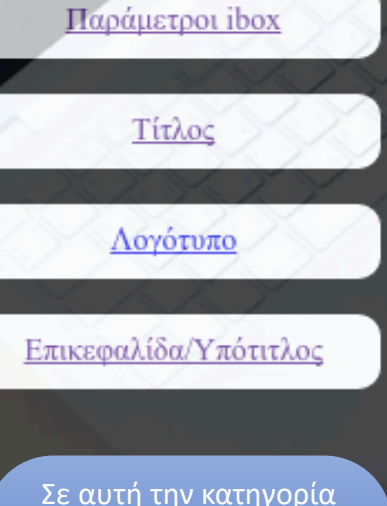

προγραμματισμού βάζουμε τα πλήρης στοιχεία της επωνυμίας της εταιρίας μας, ώστε να εκτυπώνονται σε κάθε απόδειξη η δελτίο όπου εκτυπώνουμε ΠΡΟΣΟΧΗ: Οι αλλαγές του τίτλου αποθηκεύονται στην Fiscal Memory Προσοχή περιορισμένος αριθμός αυτών των αλλαγών

Τίτλος iBOX

### Υπόλοιπο αλλαγών Τίτλου :

Γραμμή 1 : Επωνυμία Διακριτικός τίτλος Γραμμή 2: Όνομα κατόχου Γραμμή 3 : Δραστηριότητα Διεύθυνση Γραμμή 4: Υποκατάστημα εάν υπάρχει Γραμμή 5: Έδρα Διεύθυνση Γραμμή 6: ΑΦМ ΔΟΥ Γραμμή 7: Τηλέφωνο Website  $\eta$  email Γραμμή 8: Προαιρετικός κωδικός Επιλογές Ανανεωσή απο Εγγραφή στην Μνήμη Εφορίας Διατηρησή Αλλανών Τρέχοντα

Όταν τελειώσουμε με την καταγραφή των στοιχείων μπορούμε να κάνουμε δοκιμαστική σελίδα για να δούμε εάν έχουν καταγραφεί σωστά στην συνέχεια διατήρηση αλλαγών για να αποθηκευτούν στο πρόγραμμα και τέλος εγγραφή στην μνήμη εφορίας για να αποθηκευτούν πλήρως.

Σε περίπτωση που έχουμε κάνει λάθος μπορούμε να πατήσουμε το πλήκτρο ανανέωση από το τρέχοντα και να επαναφέρουμε τα τελευταία στοιχεία όπου έχουμε αποθηκεύσει

Δοκιμαστική

Εκτύπωση

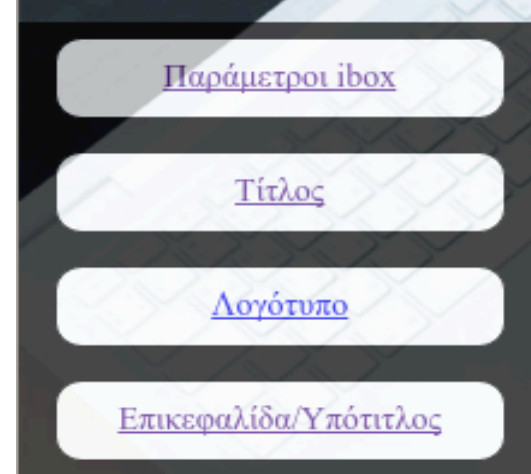

Μπορούμε να κάνουμε όσες αλλαγές θέλουμε σε αυτά τα πεδία

Καθως και να τα αποθηκεύσουμε

## Επικεφαλίδα/Υπότιτλος iBOX Γραμμή 1 : Γραμμή 2: Γραμμή 3 : Γραμμή 4: Γραμμή 5: Γραμμή 6: Επικεφαλίδα Καταστήματος Υπότιτλος Γραμμή 1 : Γραμμή 2: Γραμμή 3 : Γραμμή 4: Γραμμή 5: Γραμμή 6: Υποτιτλός Καταστήματος

Backup Επικ/Υπότ.

Δοκιμαστική Σελίδα

Εκτός από τις γραμμές τίτλου το iBOX έχει το πλεονέκτημα να έχει και επικεφαλίδα αλλά και υπότιτλο Σκοπός τους είναι να δημιουργήσουμε διαφημίσεις η προσφορές για το κατάστημα μας η διάφορες πληροφορίες όπως QR Code Wi-Fi εποχιακές διαφημίσεις κ.α.

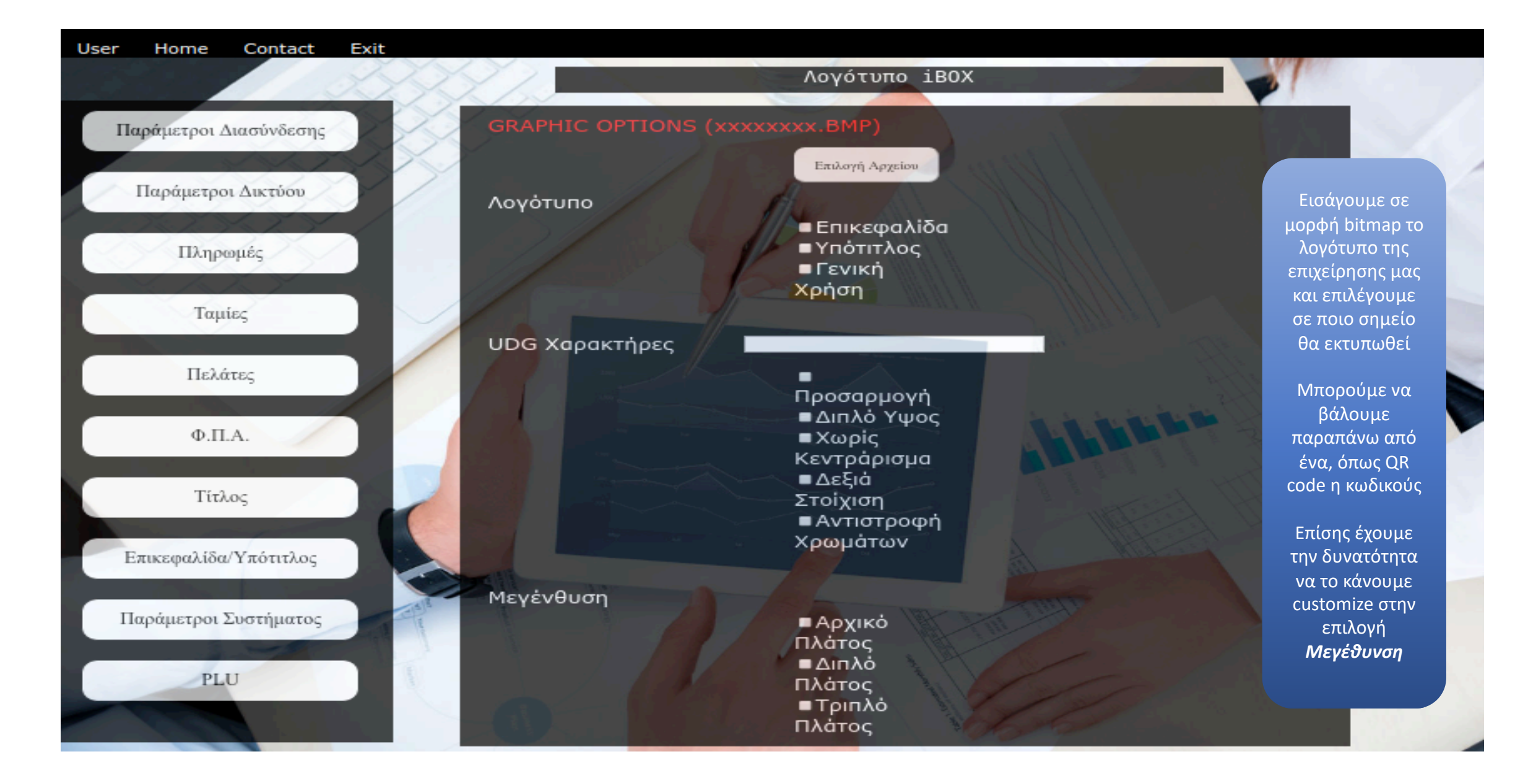

Εκτύπωση Λογότυπου

#### Παράμετροι iBOX

Παράμετροι Συστήματος

Εδώ πρέπει να ορίσουμε το ΑΦΜ της επιχείρησης ώστε να μπορούμε να κόβουμε δελτία αλλά και τιμολόγια

Ορίζετε αυτόματα από την Γενική γραμματεία Πληροφοριακών συστημάτων ώστε να γνωρίζουν το ΑΦΜ της εταιρίας καθως και τα δελτία όπου κόβονται υπό το ΑΦΜ αυτό

#### Παράμετροι Συστήματος iBOX ΠΡΟΣΟΧΗ: Οι αλλαγές αποθηκεύονται στην Fiscal Memory Μέγιστο όριο Αποδείξεων Ορίζουμε των ΑΦΜ Εταιρίας : αριθμό αποδείξεων TAX ENCRYPTION KEY : όπου θα Κωδικός Service : χτυπάει η ο ταμίας ανά Επιλογές ημέρα Ανανεωσή απο Τρέχοντα Εγγραφή στην Μνήμη Εφορίας Διατηρησή Αλλαγών και Αποθήκευση Αποθήκευση Επιλογής Αποθήκευση Installation Name : Μπορούμε να Bàon PLU : κάνουμε όσες αλλαγές Μέγιστο Σύνολο Απόδειξης θέλουμε σε Μέγιστο Ποσό Πληρωμής 🗜 αυτά τα πεδία Φωτισμός Οθόνης LCD Καθως και να τα Χωρίς Φωτισμό Σκοτεινό Φωτισμό Κανονικό Φωτισμό Φωτεινό Φωτισμό αποθηκεύσουμε Αποθήκευση Backup General Psrams XML

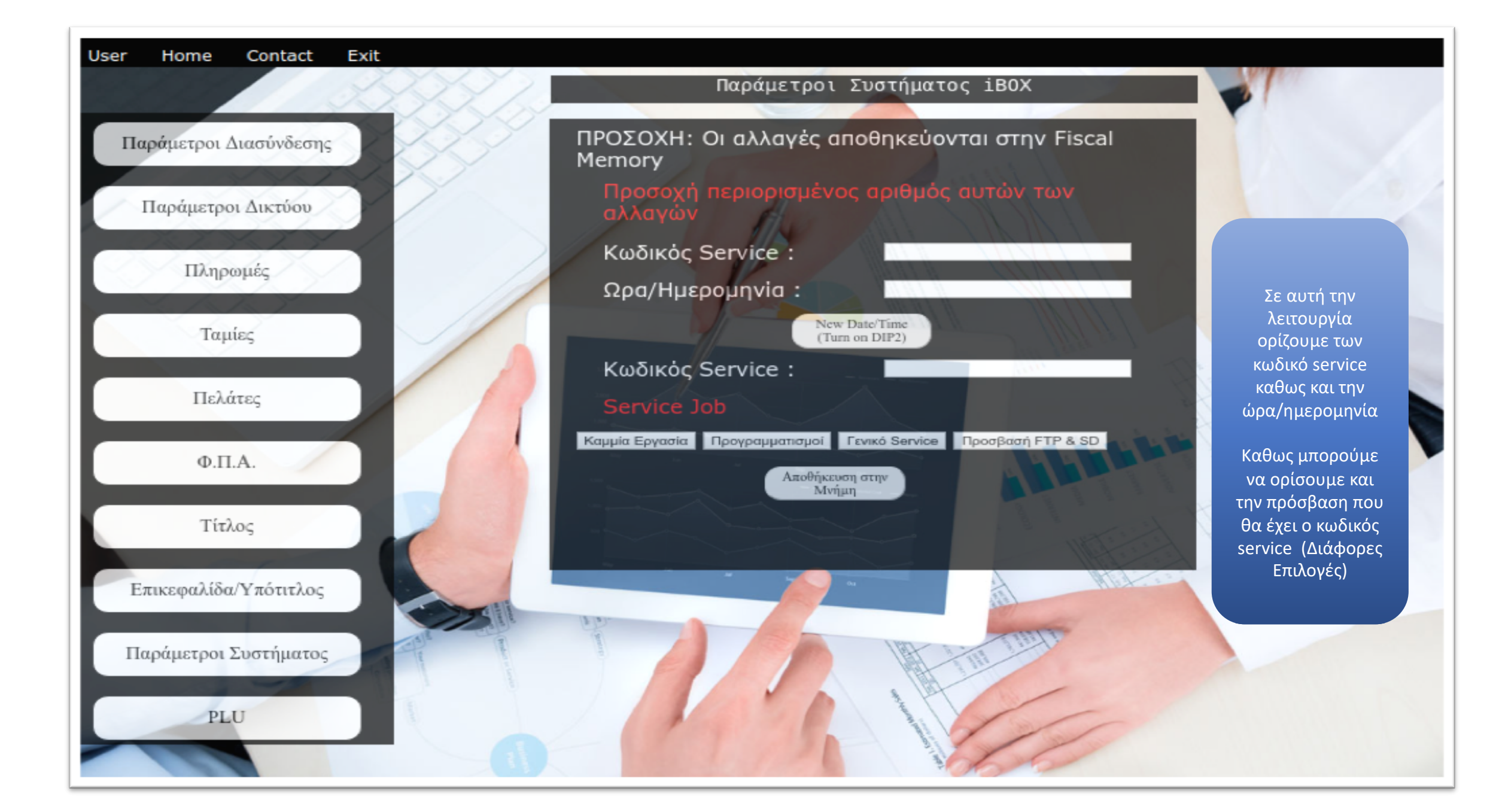

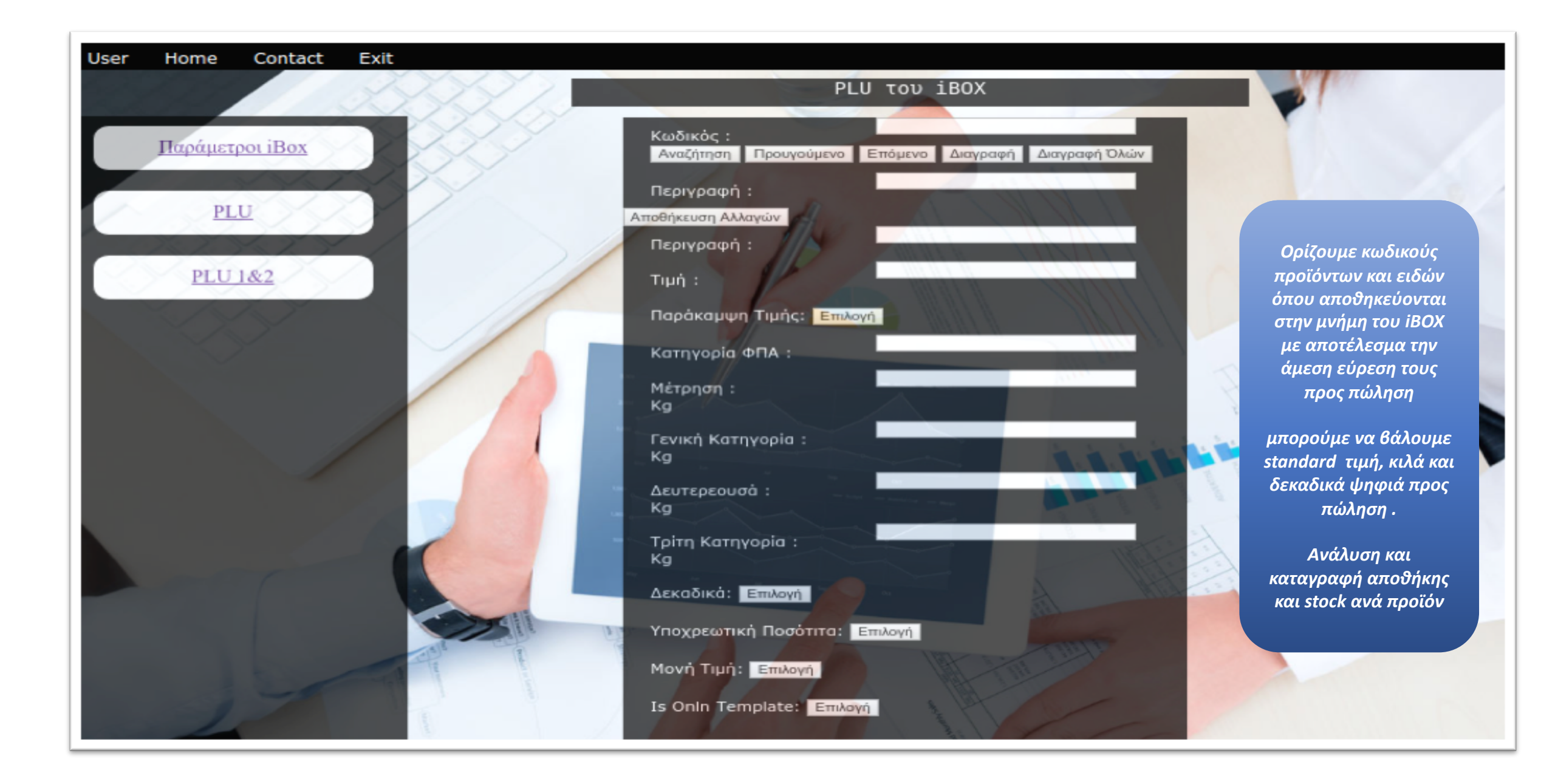

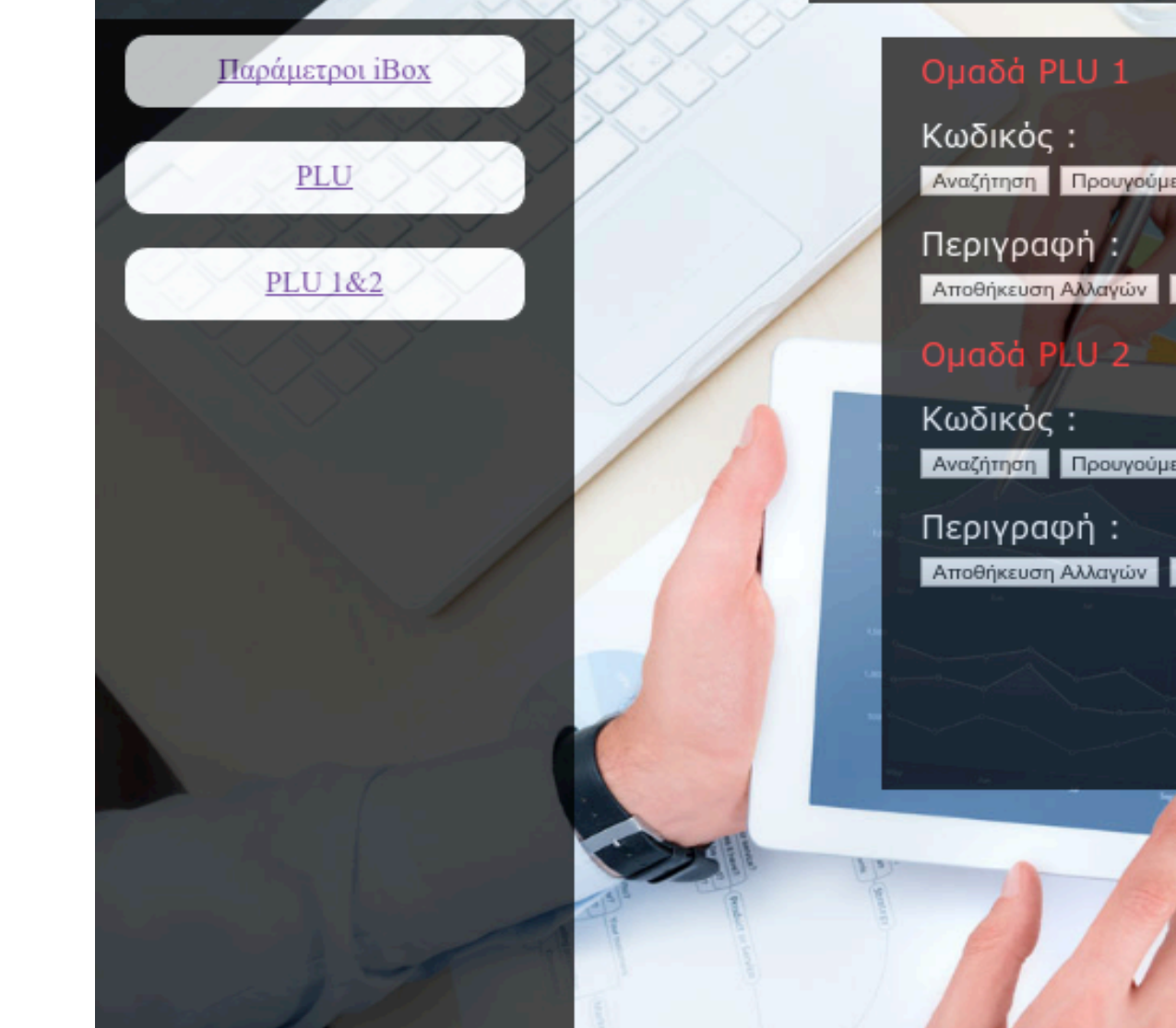

### ΡLU Ομάδες 1/2 του iBOX

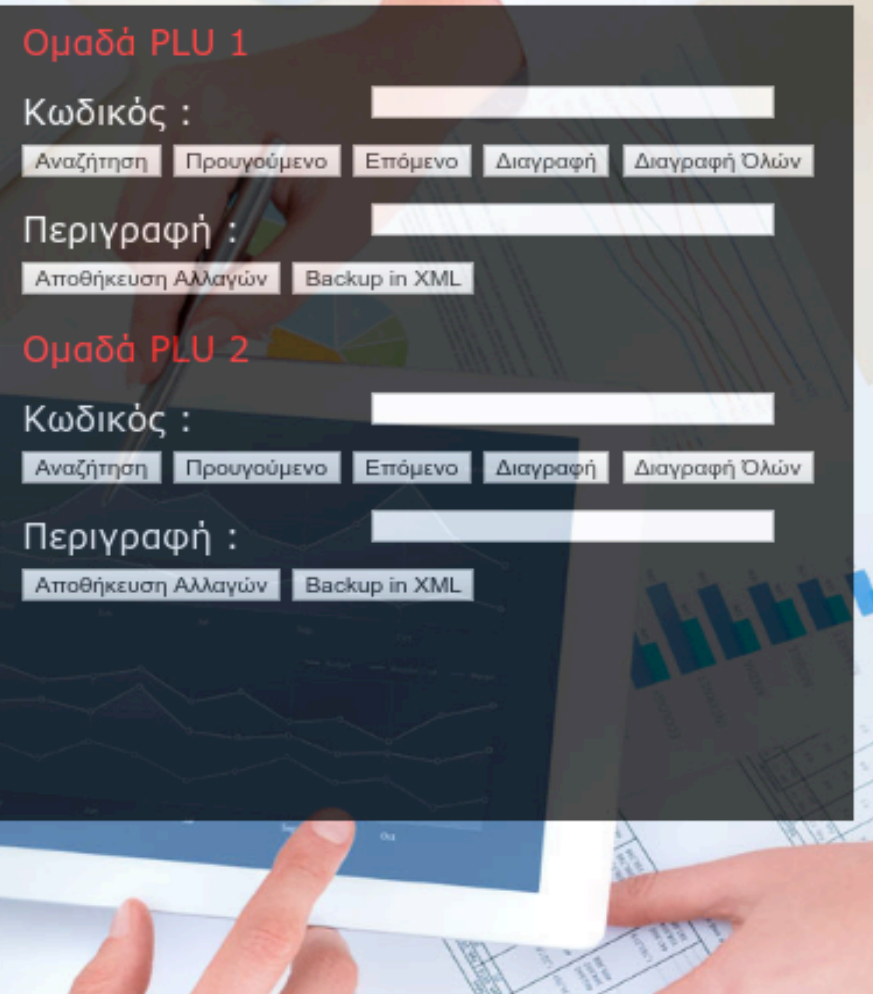

Δυο ομάδες από PLU για την μεγαλύτερη αποθήκευση και ποικιλία προϊόντων

Εδώ μπορούμε να έχουμε τα δικά μας είδη στην ομάδα 1 (τα αποθηκευμένα – περασμένα στο iBOX) και στην ομάδα 2 μπορούμε να βάλουμε PLU από άλλη ταμειακή όπως εποχιακά είδη τα οποία εμείς επιλέγουμε πότε θα τα φορτώνουμε

Μπορούμε να τα εισάγουμε και να τα εξάγουμε με διάφορους τρόπους : αρχείο xml, αρχείο από excel κ.α.

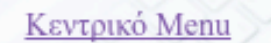

Γενικές Αναγνώσεις/Κινήσεις

Ανάγνωση με Ημερομηνία

Ανάγνωση με Αριθμό Ζ

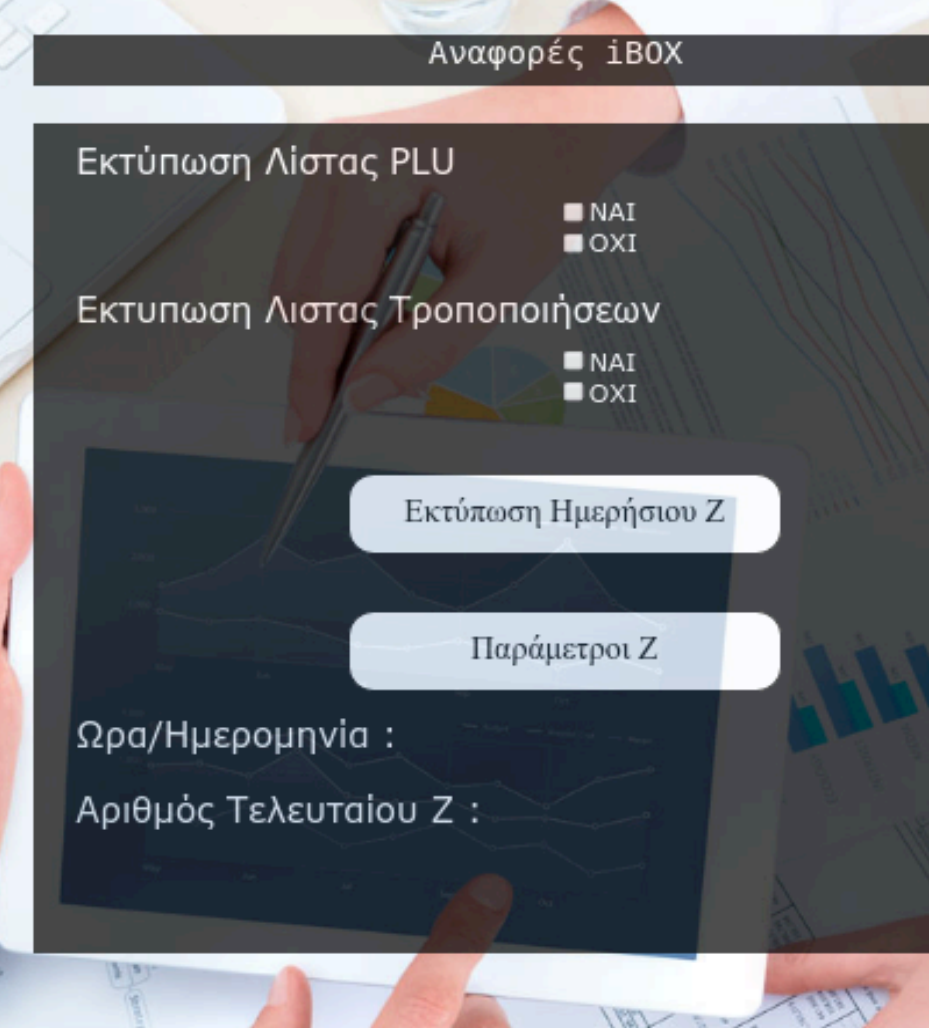

Στις αναφορές του iBOX Έχουμε την δυνατότητα να εκτυπώσουμε Ζ με οποίον τρόπο θέλουμε εμείς

Αυτό βοηθάει και εμάς αλλά και τον Λογιστή της επιχείρησης να έχει ένα ξεκάθαρο πλάνο για τις στατιστικές κινήσεις της επιχείρησης καθως μπορούμε να εκτυπώσουμε τα ποιο κινήσημα είδη, ποσά τεμάχια πουλήσαμε ανά είδος, κατηγορία, ΦΠΑ, Χείριστες

Παράλληλα έχουμε την δυνατότητα να βγάλουμε Ζ καθως και να ορίσουμε τι ακριβώς θέλουμε να φαίνεται στο ημερήσιο Ζ

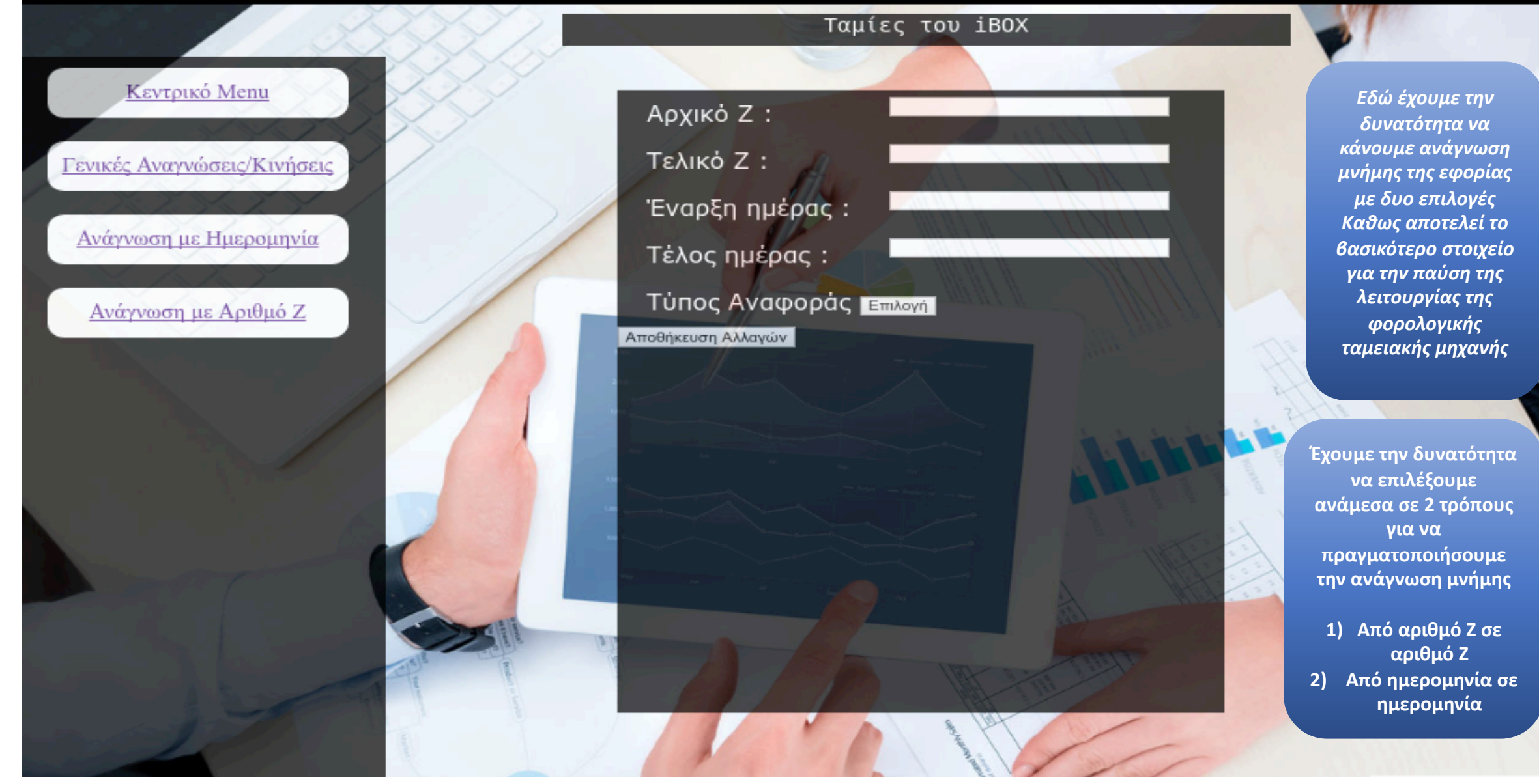

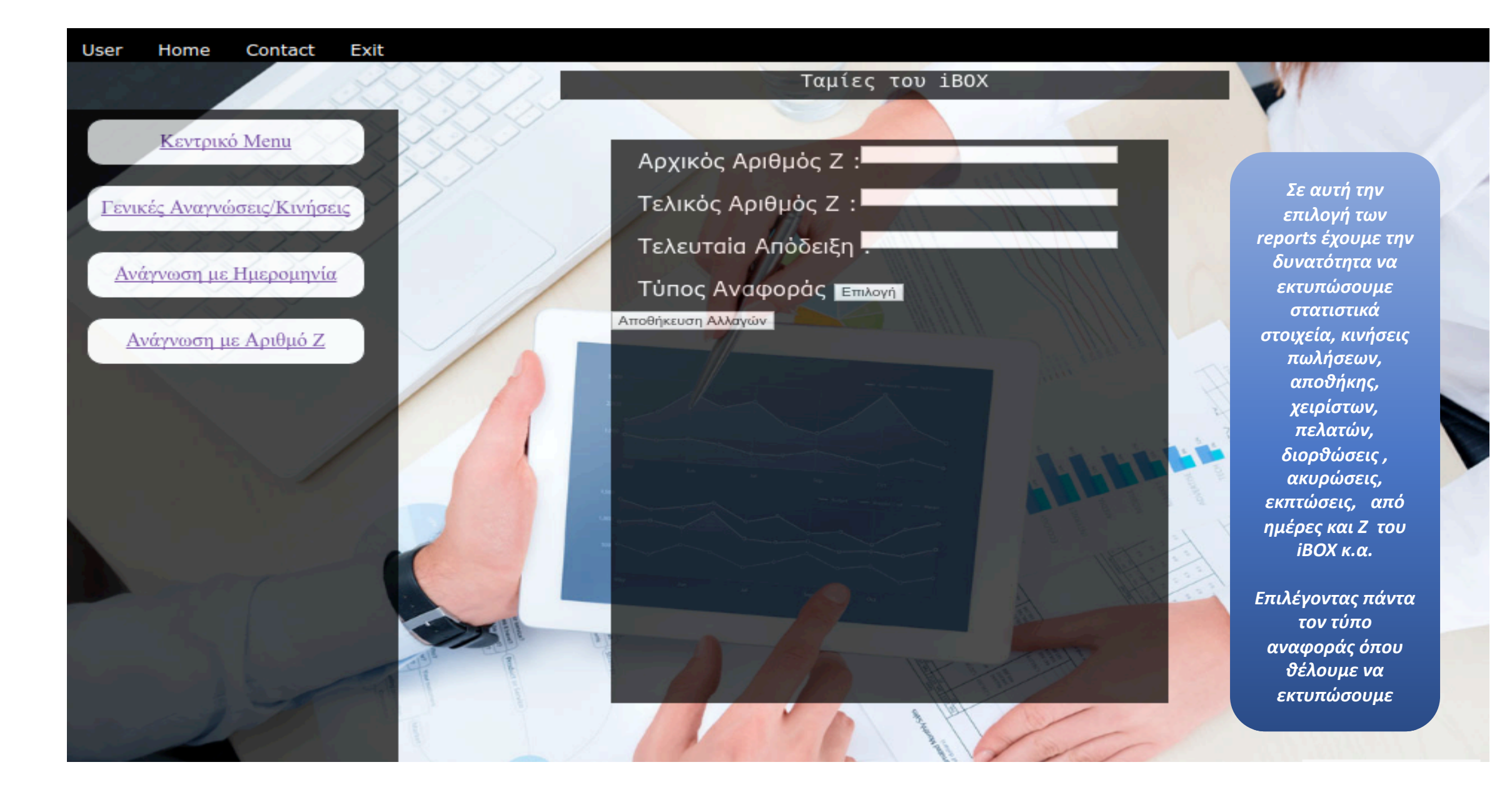

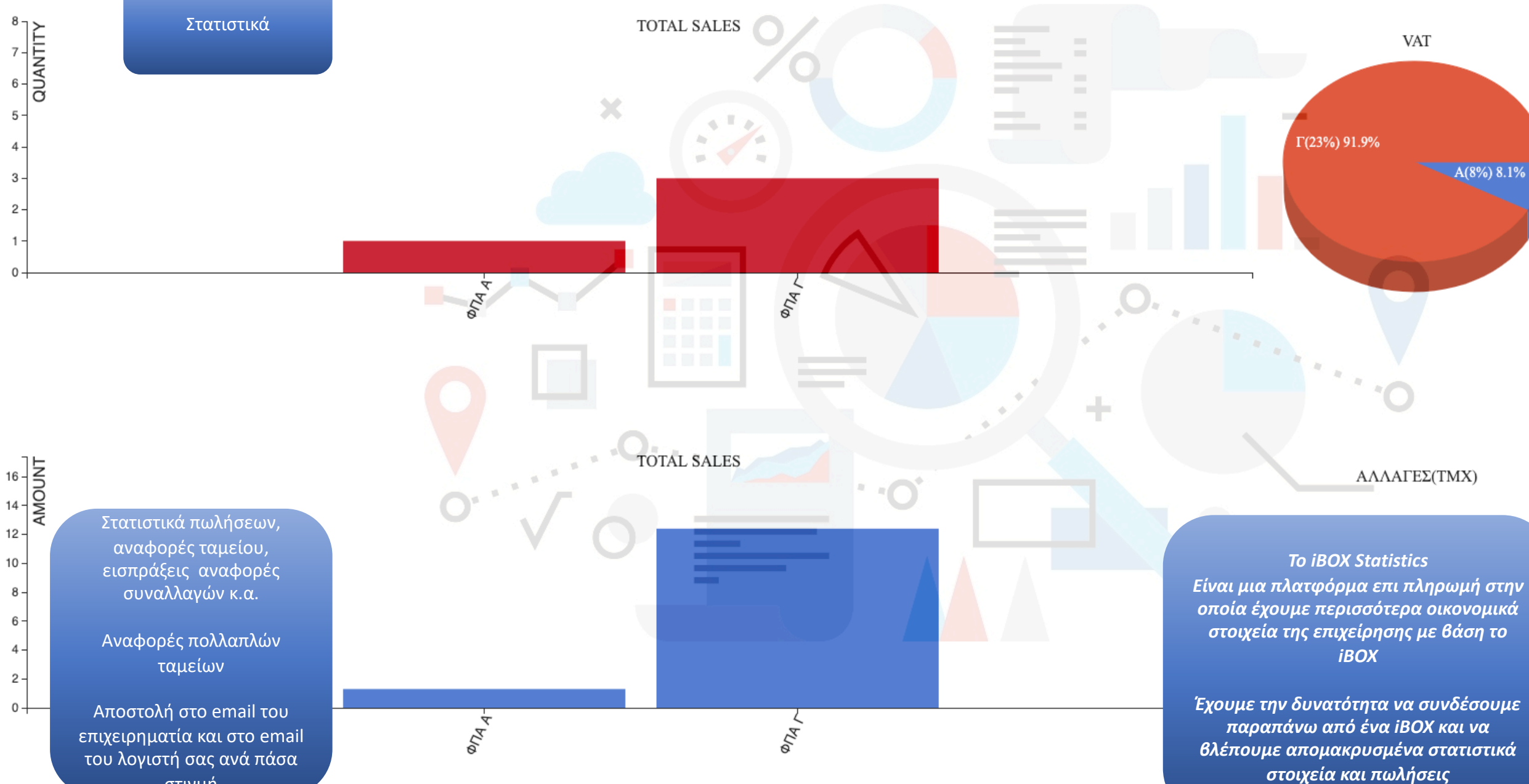

A(8%) 8.1%

στιγμή

0+

5 -

4.

3 2.

| the second second second second second second second second second second second second second second second se |          | and the second second second second second second second second second second second second second second second |
|----------------------------------------------------------------------------------------------------|----------|----------------------------------------------------------------------------------------------------|
| ΕΙΔΟΣ                                                                                                    | ΠΟΣΟΤΗΤΑ | ТІМН                                                                                                    |
| ΑΣΣΟΣ ΦΙΛΤΡ                                                                                                    | 12       | 18,00                                                                                                    |
| ΑΣΣΟΣ ΦΙΛΤΡ                                                                                                    | 1        | 1,50                                                                                                    |
| ΑΣΣΟΣ ΦΙΛΤΡ                                                                                                    | 1        | 1,50                                                                                                    |

Customer Display Με δυνατότητα προβολής φωτογραφιών και βίντεο

7:02:06 µ.µ.

THE PAR

Επιλογή τοποθέτησης widgets όπως στο smartphone σας με τον καιρό, την ώρα, ημερολόγιο κ.α.

Μεγάλη και ευανάγνωστή οθόνη Πελάτη με πλήρη περιγραφή προϊόντος, ποσότητας και τιμής V

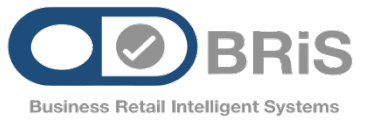

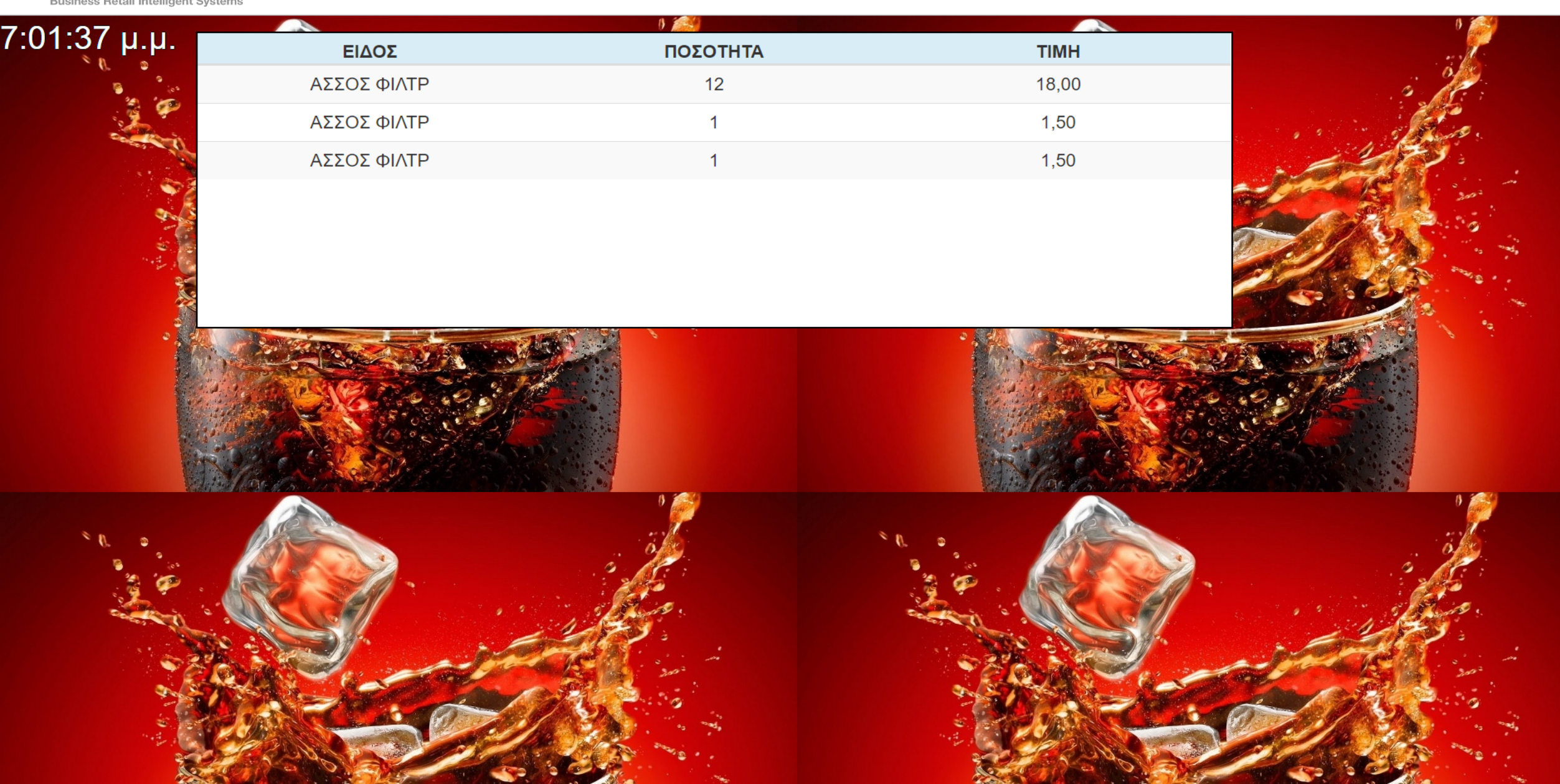

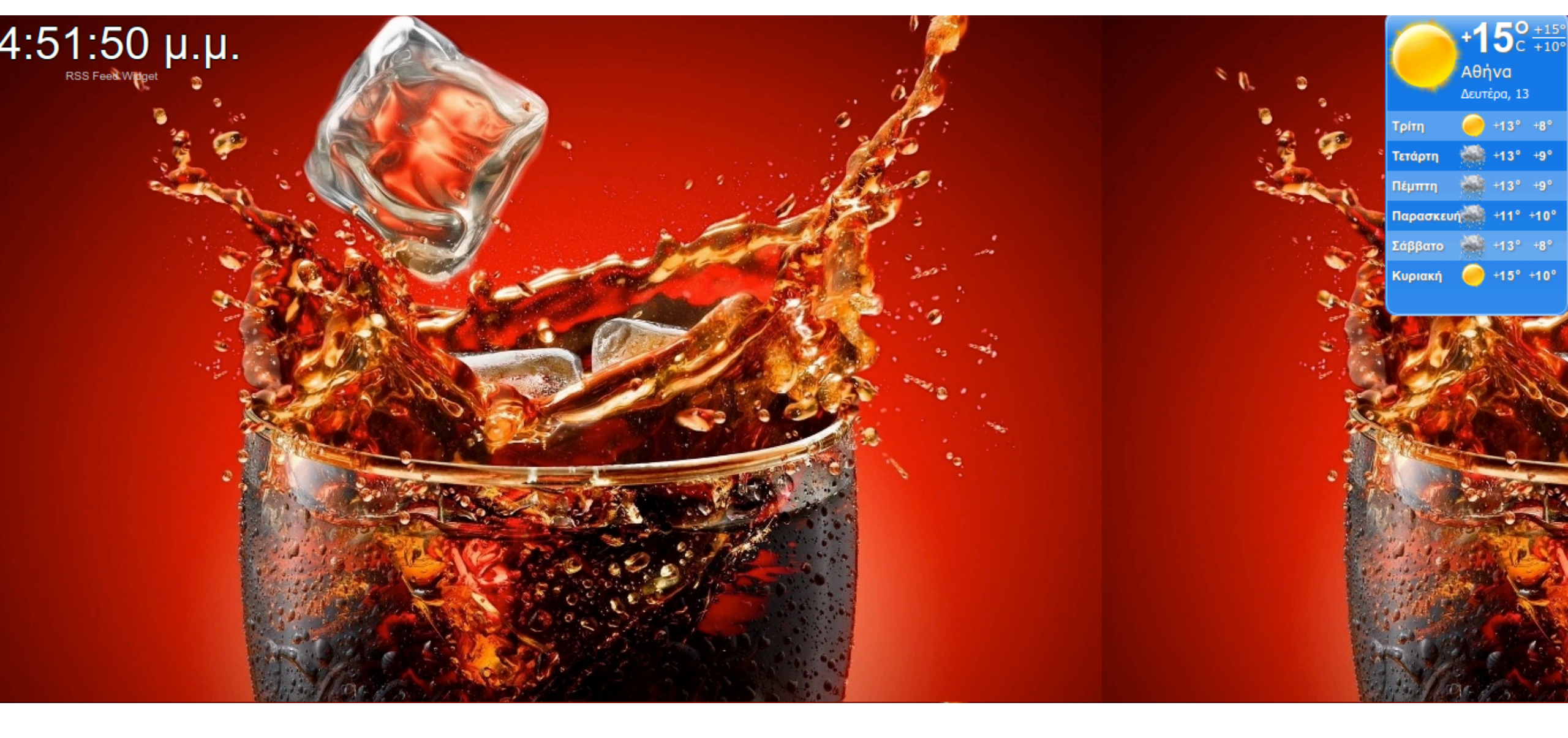

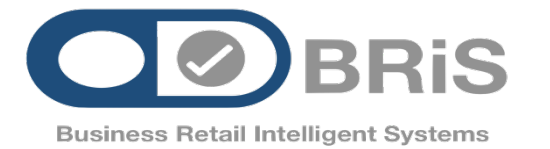

Λαγουμιτζή 24 Καλλιθέα 17671 Αθήνα Τηλ. : 210 81 40000 email :<u>info@bris.com.gr</u>

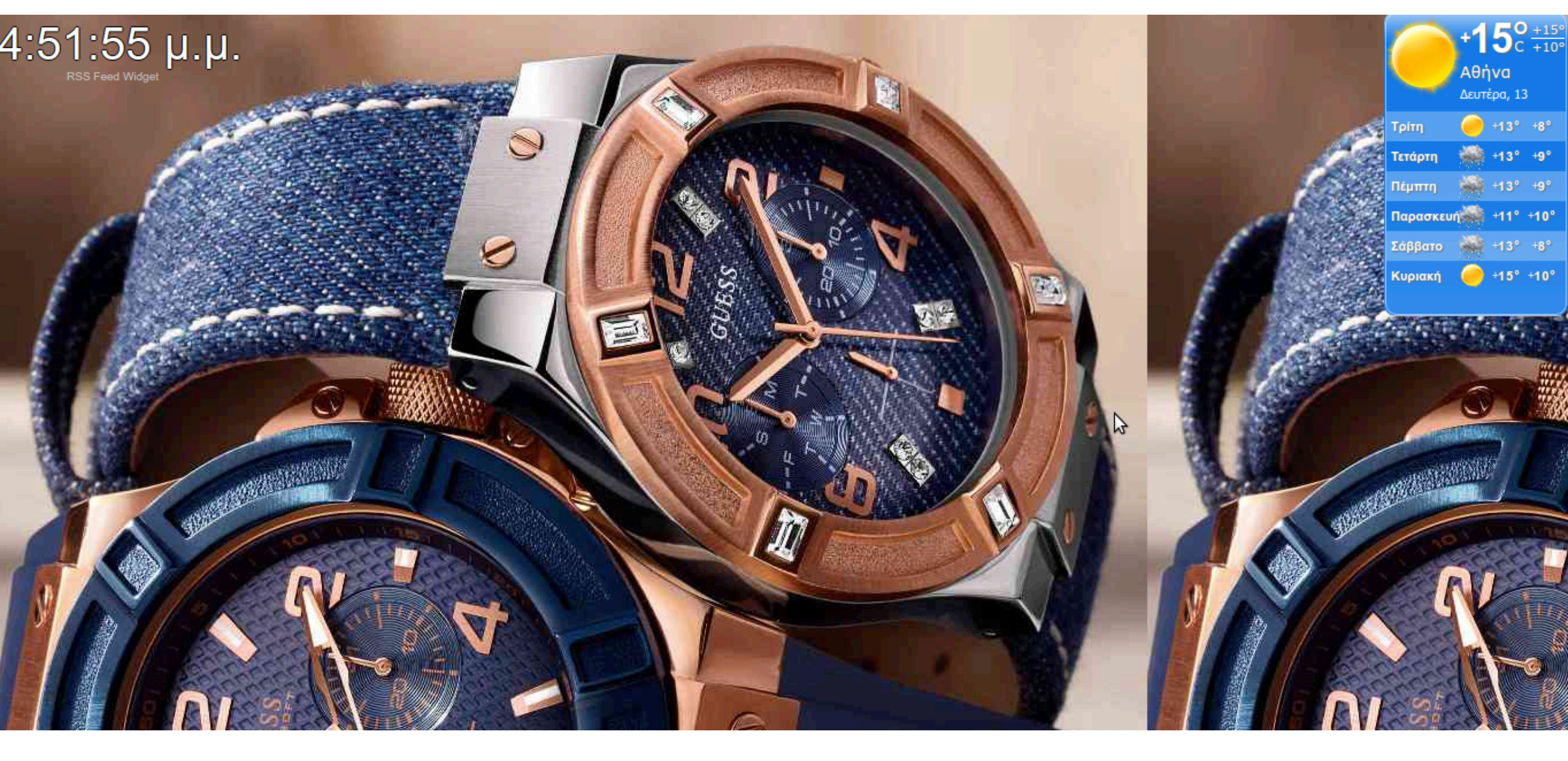

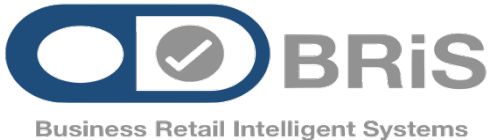

Λαγουμιτζή 24 Καλλιθέα 17671 Αθήνα Τηλ. : 210 81 40000 email :<u>info@bris.com.gr</u>